# 固定価格買取制度 ♀♀♀♀♀ 再生可能エネルギー電子申請

#### 操作マニュアル 【認定申請:太陽光10kW以上50kW未満】

第24版 2019年7月22日

1-1.ログイン/ログアウト(共通)

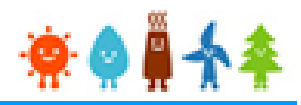

申請手続き等を行う場合

再生可能エネルギー電子申請ホームページ

にアクセスし、ログインを行います

<u>※対応ブラウザ: Microsoft Edge、Internet Explorer 11、Google Chrome、Firefox、Safari</u>

ログイン方法

固定価格買取制度 ♥♥♥★ 再生可能エネルギー電子申請

[ログイン]をクリックします

ログイン画面へ進みます

※旧システムにてログインID・パスワードを付与されている方は、当該ログインID ・パスワードにて、本システムにログインできます

影響内容:冉生可能エイルキー电ナ中崩ンステムの閲覧や各種機能の一時停止

電子申請は[PDF]又は[ZIP]形式にて[ファイル]を添付し、 申請を行います

[PDF]又は[ZIP]形式にてファイルの添付ができない方 こちらを参照の上、申請書類を紙面にて提出します

> 2019年03月25日 再生可能エネルギー発電事業計画の認定情報公表のお知らせ

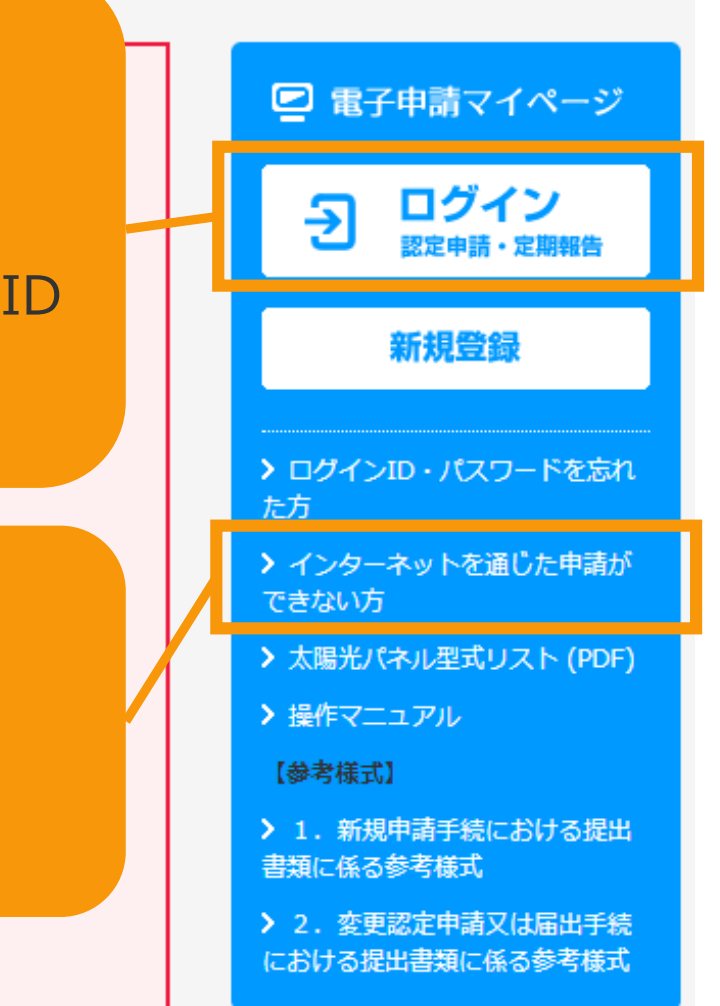

## 1-1.ログイン/ログアウト(共通)

### 発行済みのユーザ名、パスワードを入力します

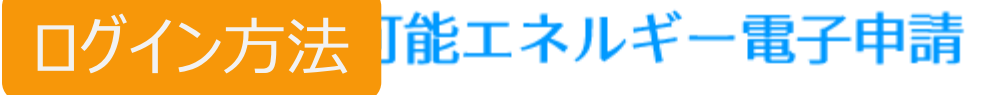

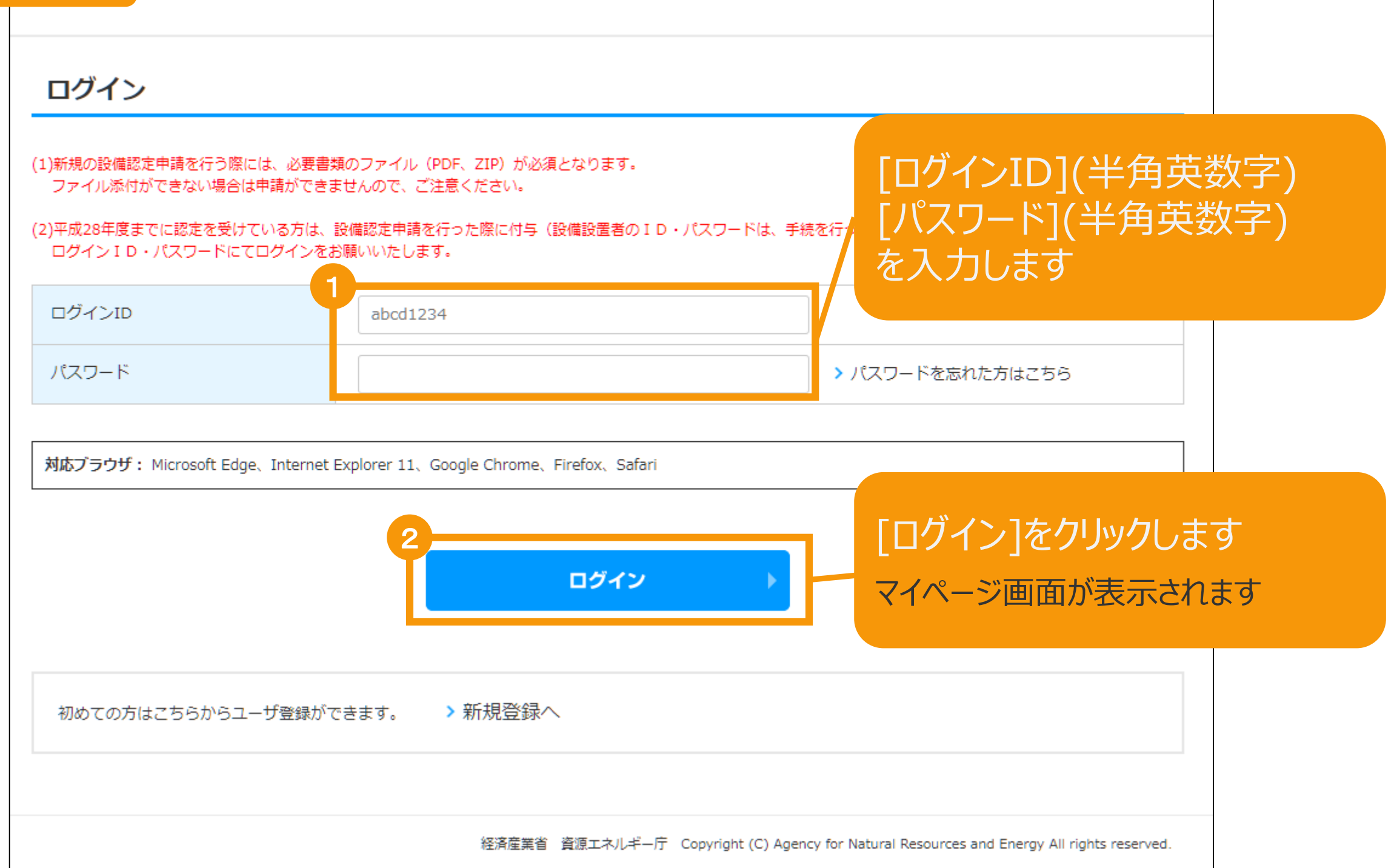

## 1-1.ログイン/ログアウト(共通)

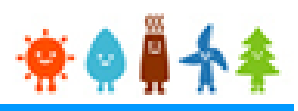

[ログイン]に成功するとマイページが表示されます マイページでは、認定申請の状況を確認できます

| 再生可能エネルギー                                                                     | 電子申請                                  | 🜞 🏟 🚆 🛧                   | <b>\$</b>                                            |                                                     |                              | > ログアウト                  |
|-------------------------------------------------------------------------------|---------------------------------------|---------------------------|------------------------------------------------------|-----------------------------------------------------|------------------------------|--------------------------|
| 🖳 マイページ                                                                       | 認定                                    | 設備                        | 認定申請                                                 | 定期報告                                                | ユーザ情報                        | システムに関する<br>問い合わせ        |
| <b>メ</b> ニュー                                                                  |                                       |                           |                                                      |                                                     |                              |                          |
| 認定申請入力                                                                        | >                                     | 詳細情幸<br>※左記>              | Bは、「 <u>認定申請一覧</u> 」<br><ニューの「認定申請−                  | 画面にて検索を行うさ<br>-覧」のリンクをクリッ                           | ことで確認できます。<br>/ クすることにより     |                          |
| 認定申請一覧                                                                        | >                                     | 「認定日<br>※各申請              | 「認定申請一覧」画面に遷移できます。                                   |                                                     |                              |                          |
| 認定設備一覧                                                                        | >                                     | <u>申請状</u>                | ※各申請状態の詳細は以下の一覧表をご確認くたさい。<br><u>申請状態一覧.pdf</u>       |                                                     |                              |                          |
| みなし認定設備<br>28年度までに認定を受<br>方は初めにこちらより<br>手続を行ってください。<br>(設備IDが「F」で<br>る設備を除く。) | 一覧<br>けた<br>移行 <b>&gt;</b><br>。<br>始ま | 名変更<br>以下の<br><u>名変</u> 更 | 夏手続きによって、変更可<br>)一覧表をご確認頂き、変<br>夏 <u>手続きの変更対象項目一</u> | 能な申請項目が異なります<br>更する内容に応じた変更ヲ<br><mark>覧表.pdf</mark> | 「ので、ご注意ください。<br>≦続きを行ってください。 |                          |
|                                                                               |                                       |                           | 経済産業省 資源エネルキ                                         | 芒—厅 Copyright (C) Agency f                          | or Natural Resources and Ene | rgy All rights reserved. |

## 2-1.認定申請[認定申請入力]/太陽光【10kW以上50kW未満】

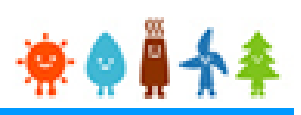

### マイページにログインしている状態で操作を行います

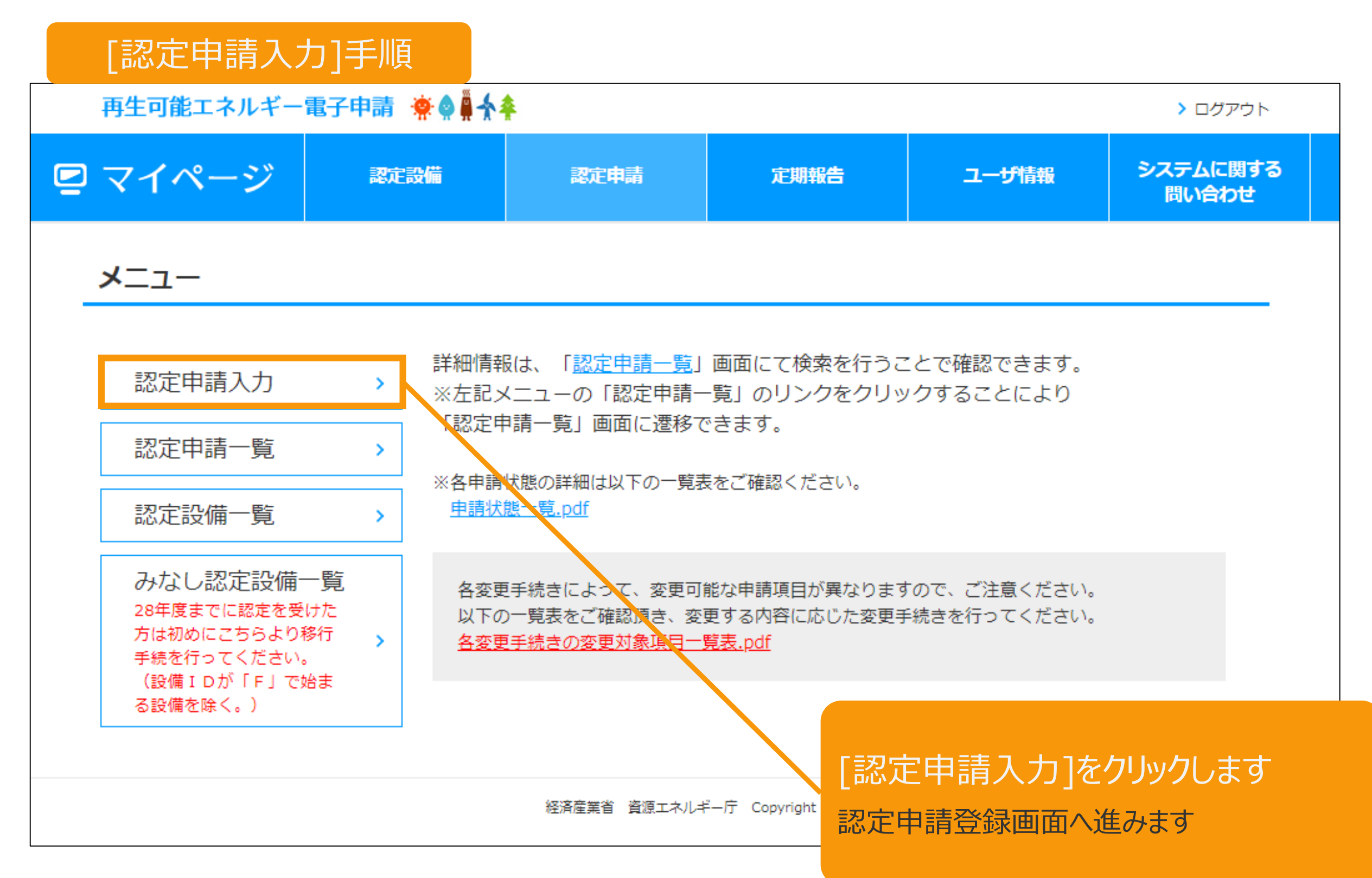

## 2-2.認定申請登録[設備区分選択]/太陽光【10kW以上50kW未満】

### [発電設備区分]を選択します(1/3)

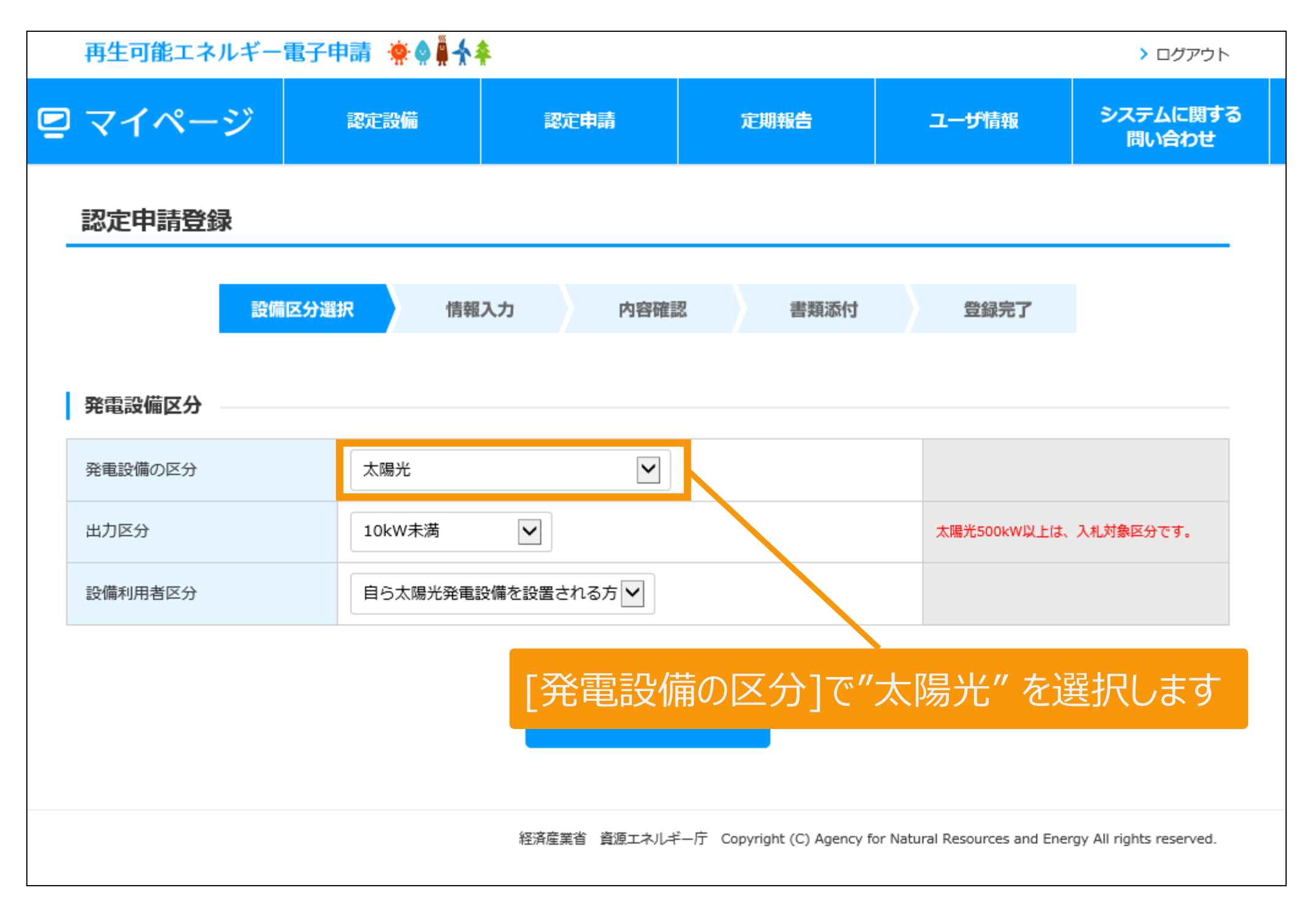

## 2-2.認定申請登録[設備区分選択]/太陽光【10kW以上50kW未満】 👾 👷 🗍

### [発電設備区分]を選択します(2/3)

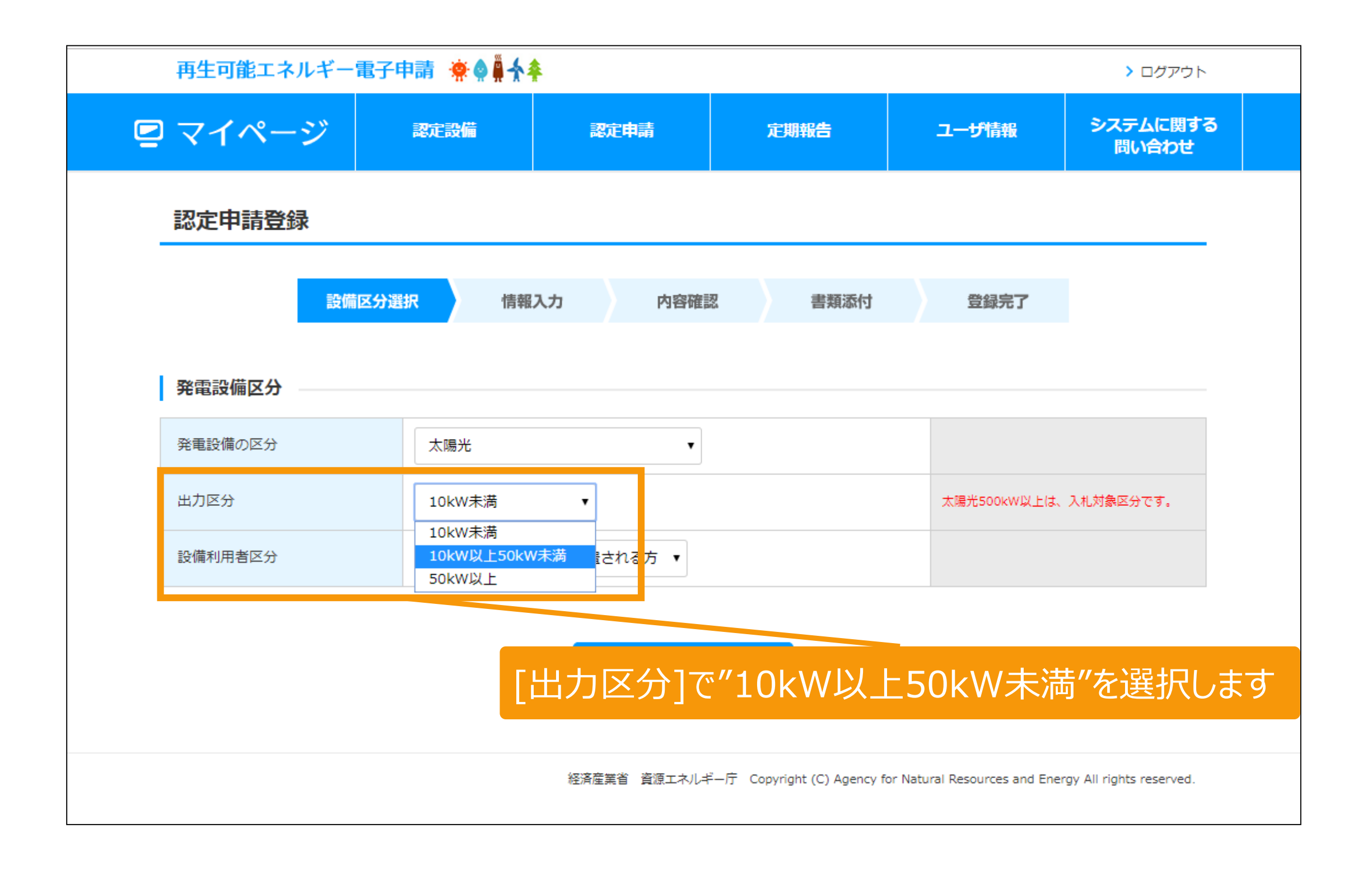

### 2-2.認定申請登録[設備区分選択]/太陽光[10kW以上50kW未満]

#### [発電設備区分]を選択します(3/3)

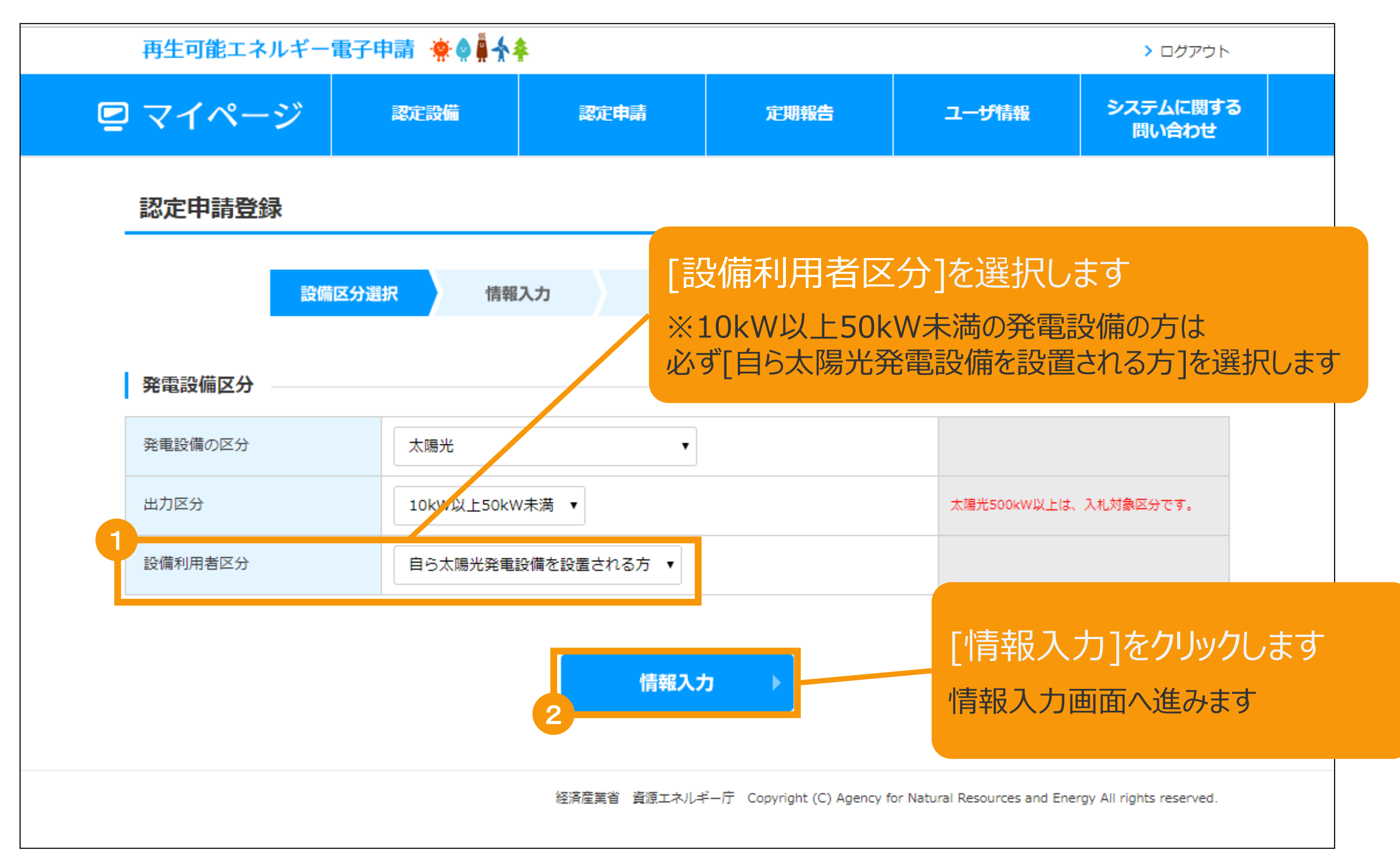

## 🔅 🌢 🚆 🛧

### [設備情報]を入力します(1/9)

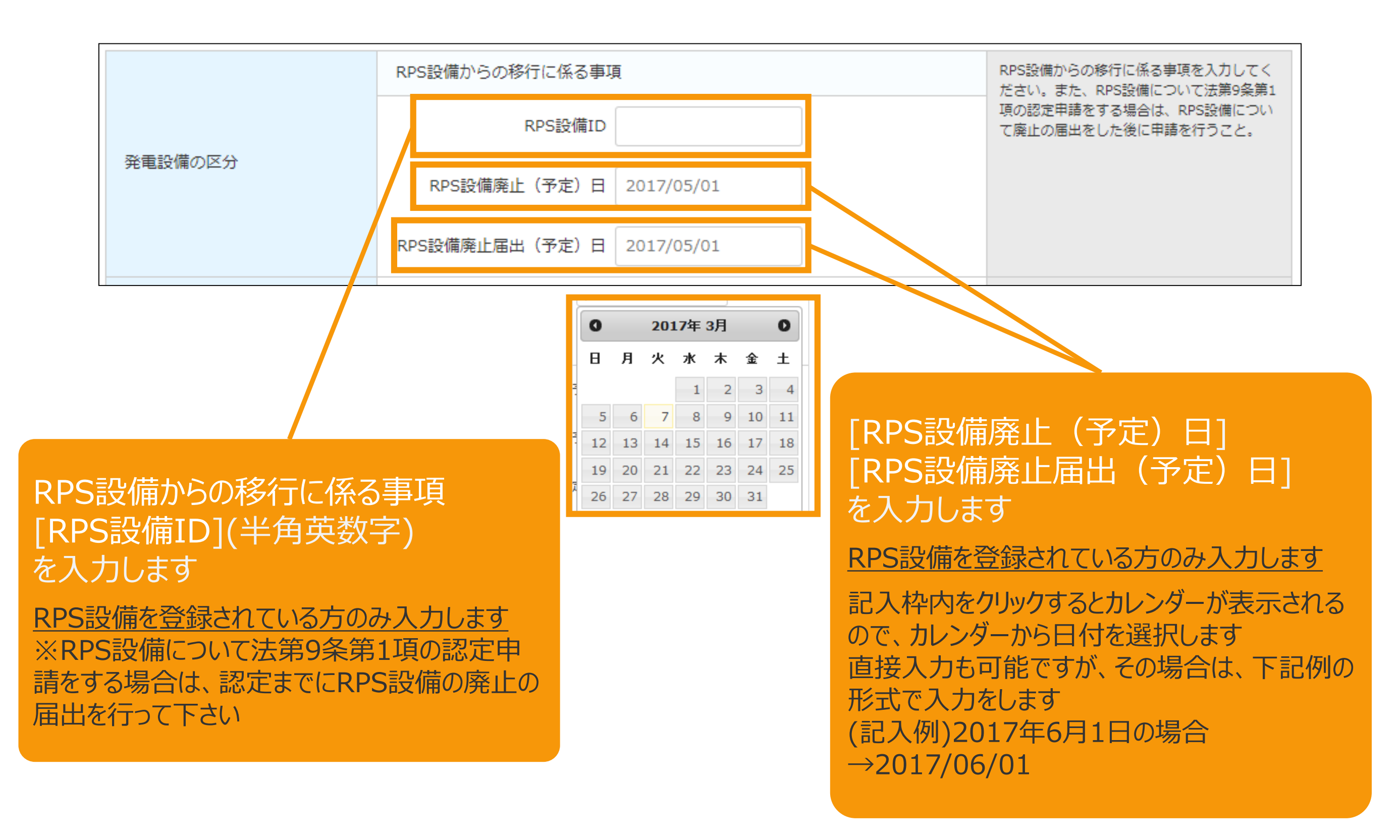

### [設備情報]を入力します(2/9)

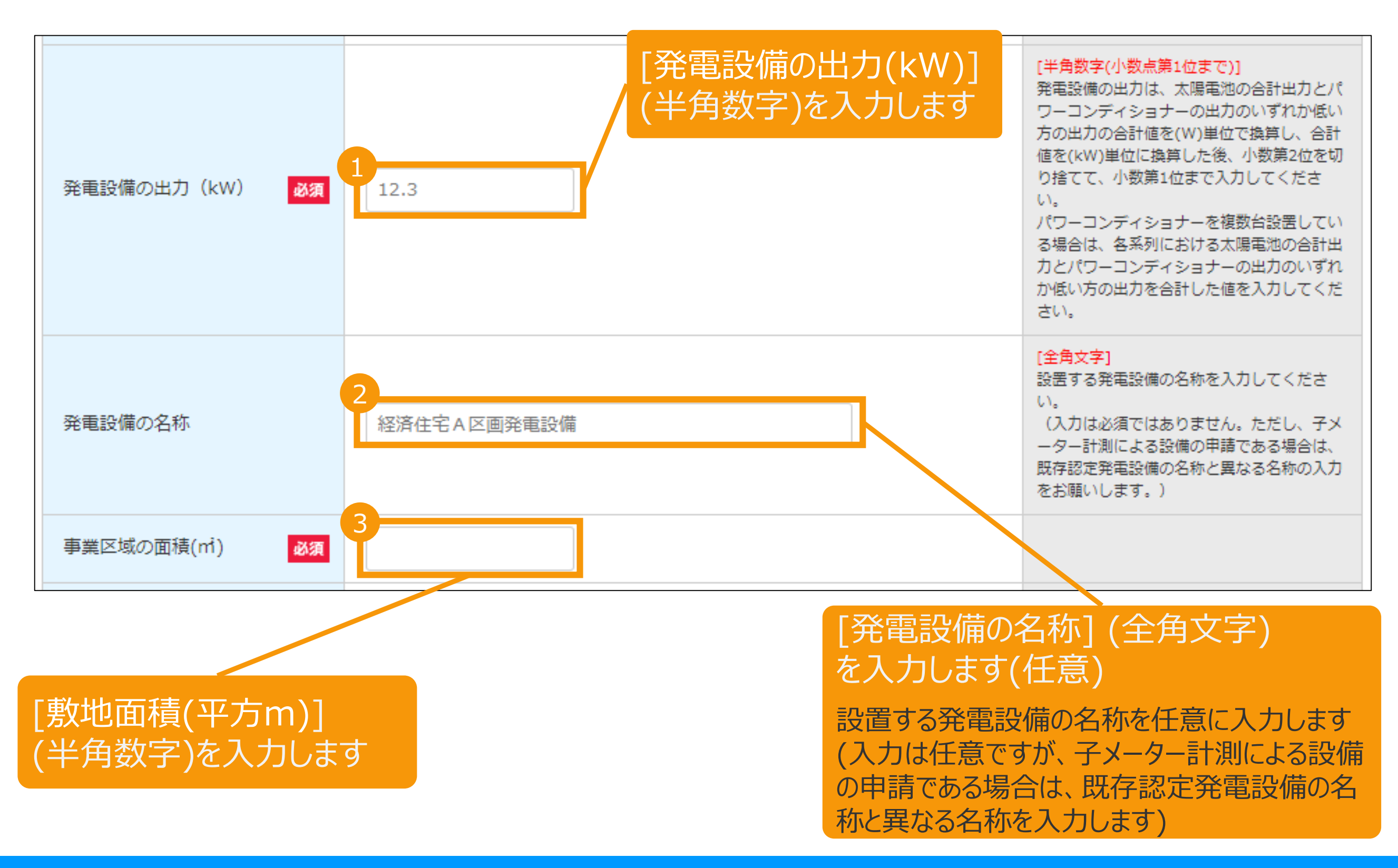

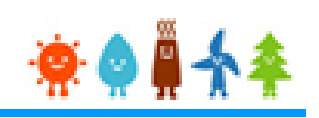

#### [設備情報]を入力します(3/9)

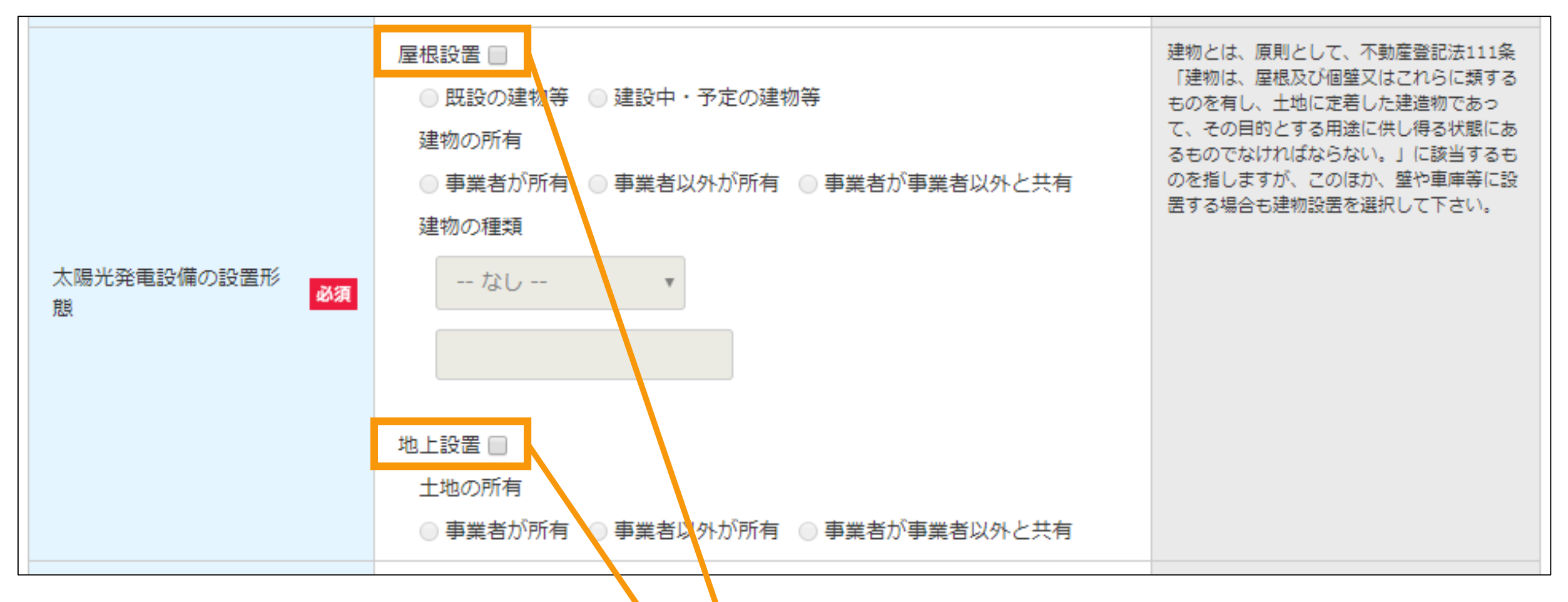

#### [太陽光発電設備の設置形態]を選択します

[屋根設置]又は[地上設置]を選択します どちらにも該当する場合は両方を選択します

※建物とは、原則として不動産登記規則111条「建物は 、屋根及び周壁又はこれらに類するものを有し、土地に定 着した建造物であって、その目的とする用途に供し得る状 態にあるものでなければならない」に該当するものを指しま すが、この他に、壁や車庫等に設置する場合も建物設置 を選択します

[設備情報]を入力します(4/9) [屋根設置]を選択された場合(1/2) ①[既設の建物等]又は[建設中・予定の建物等]のい 屋根設置 □ ずれかを選択します 既設の建物等 建設中・予定の建物 ②[事業者が所有] [事業者以外が所有] 事業者が所有 事業者以外が所有 [事業者が事業者以外と共有] 3 建物の種類 のいずれかを選択します 太陽光発電設備の設置形  $\sim$ -- なし --必須 ※添付が必要な書類については、マニュアル44P参照 鼰 [屋根設置]を選択された場合(2/2) 地上設置 □ ③[建物の種類]を一覧より選択します 事業者が所有 事業者以外が所有 ※[その他]を選択された場合は、詳細(全角文字)を記 3 建物の種類 入します その他 (例:車庫、倉庫等) ※「その他」を選択された場合は、「建築確認済証」を添 付します [地上設置]を選択された場合 [事業者が所有] 地上設置 🗌 [事業者以外が所有] 事業者が所有 ○ 事業者以外が所有 [事業者が事業者以外と共有] のいずれかを選択します

👾 🌒 🖡 🛧 4

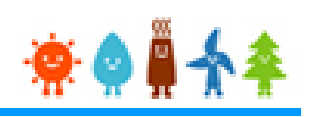

### [設備情報]を入力します(5/9)

| 構造図 | 申請する太陽光発電設備の構造が標準構造図と同じ場合は、以下の選択リストの「標準構造図と同じ」を選択してください。<br>異なる場合は「標準構造図と異なる」を選択してください。<br>尚、押上げ効果が無い蓄電池等を含む設備の場合は「標準構造図と異なる」を<br>選択してください。 | <u>県準構造図</u> と異なる場合は、申請する設備に<br>係る構造図を <u>様式</u> に記載の上、書類を添付し<br>てください。<br>尚、押上げ効果が無い蓄電池等を含む設備の<br>場合は、押上げ効果が無いことを示す構造図<br>とともに押上げ効果が無いことを示す技術資<br>料も合わせて添付してください。 |
|-----|----------------------------------------------------------------------------------------------------|----------------------------------------------------------------------------------------------------|
| 配線図 | なし<br>標準構造図と同じ<br>標準構造図と異なる<br>なる」を選択してください。<br>尚、押上げ効果が無い蓄電池等を含む設備の場合は「標準配線図と異なる」を<br>選択してください。                                            | 標準配線図 と異なる場合は、申請する設備に<br>係る配線図を <u>様式</u> に記載の上、書類を添付し<br>てください。<br>尚、押上げ効果が無い蓄電池等を含む設備の<br>場合は、押上げ効果が無いことを示す配線図<br>とともに押上げ効果が無いことを示す技術資<br>料も合わせてご提出ください。         |

#### [構造図][配線図]を選択します

①欄外の[標準構造図] [標準配線図]のリンクより[標準構造図][標準配線図]を確認します ②設備の構造が標準構造図、標準配線図と同じ場合は[標準構造図と同じ][標準配線図と同じ]を選択します 異なる場合は[標準構造図と異なる] [標準配線図と異なる]を選択します

※[標準構造図と異なる] [標準配線図と異なる]を選択した場合、申請する設備の構造図、配線図を 「様式(50kW未満の太陽光発電設備認定申請に係る構造図連絡票)」 「様式(50kW未満の太陽光発電設備認定申請に係る配線図連絡票)」 に記載の上、後ほど表示される書類添付の画面より添付します 様式は欄外の[様式]リンクよりダウンロード可能です

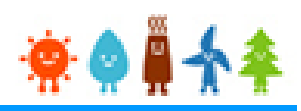

#### [設備情報]を入力します(6/9)

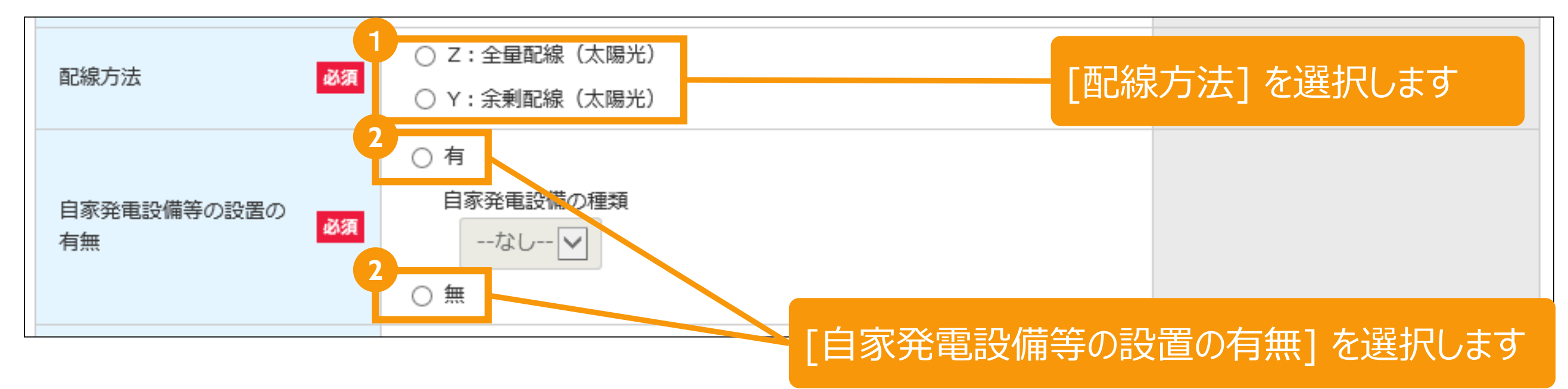

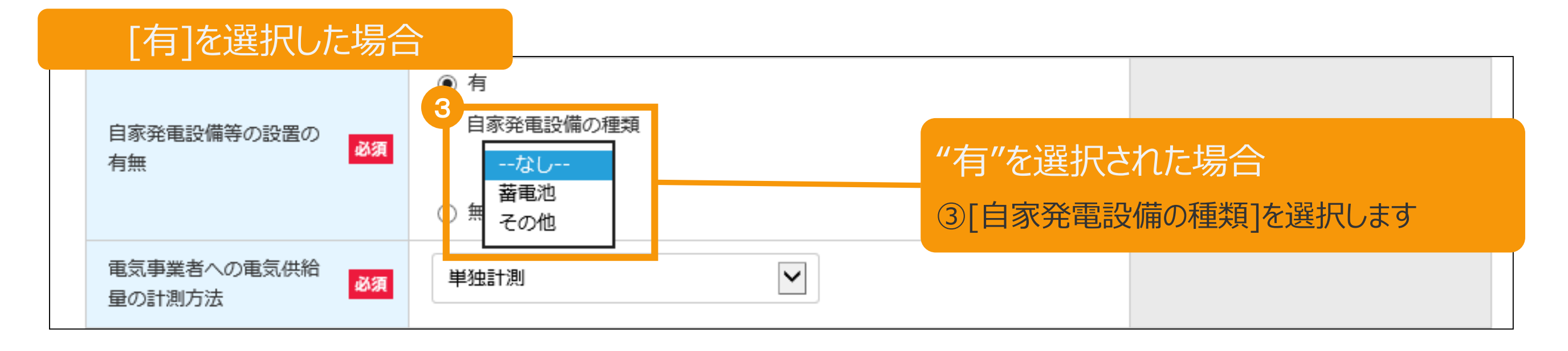

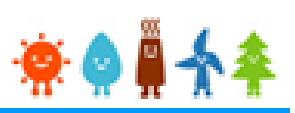

### [設備情報]を入力します(7/9)

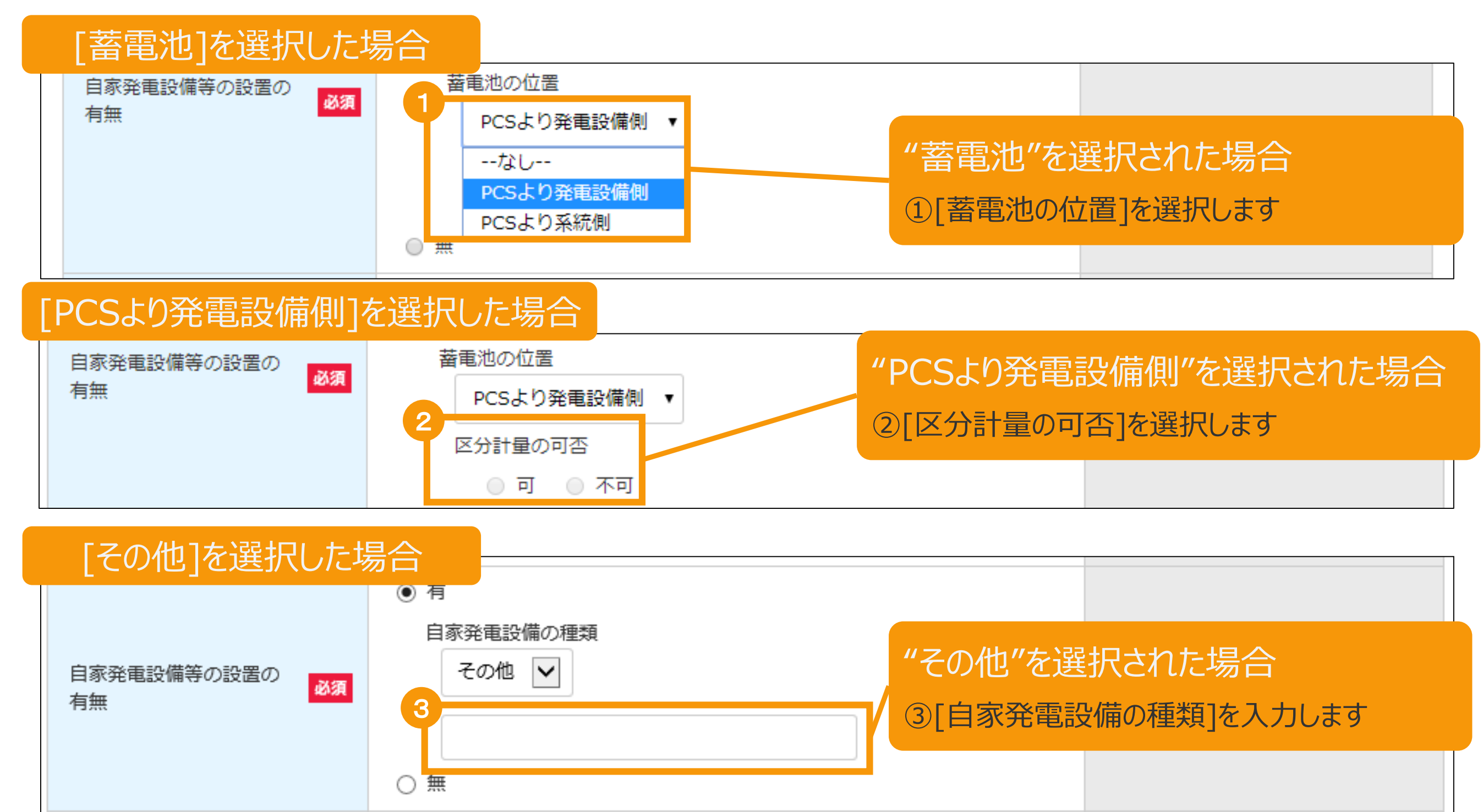

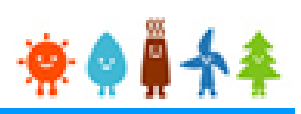

### [設備情報]を入力します(8/9)

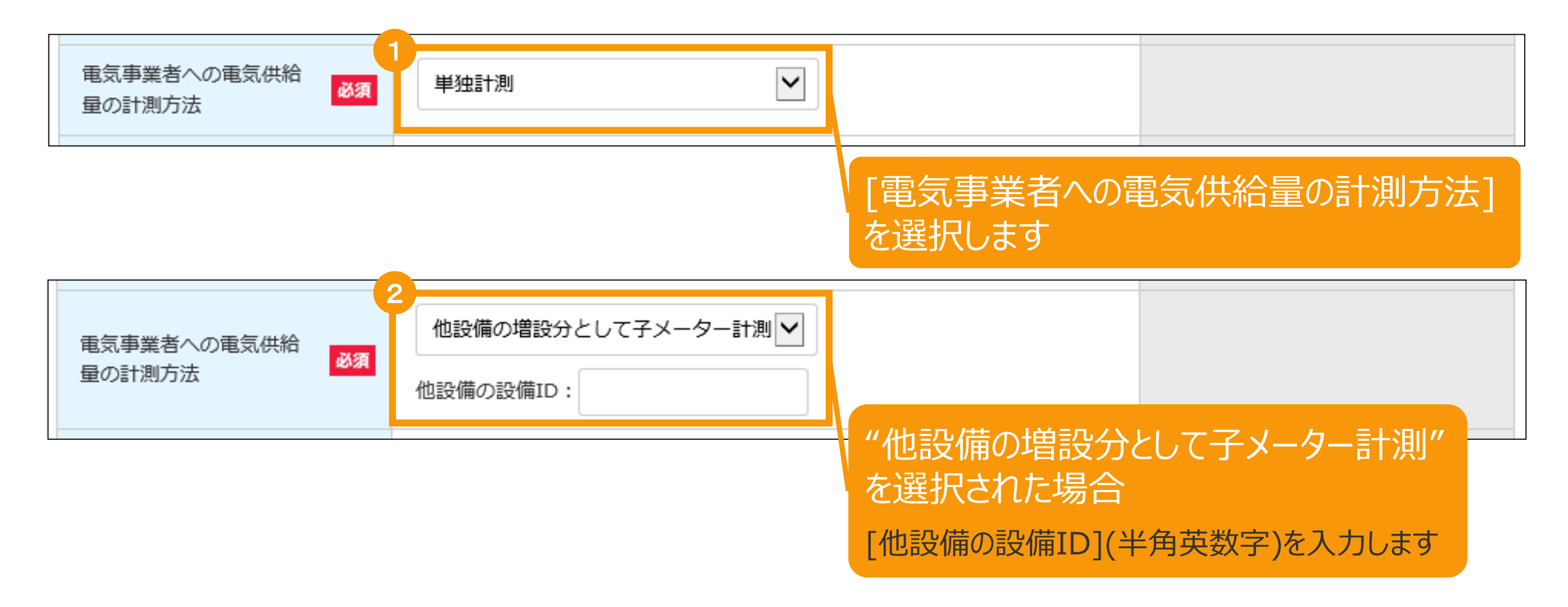

### **\* ^ ∥ ^**

### [設備情報]を入力します(9/9)

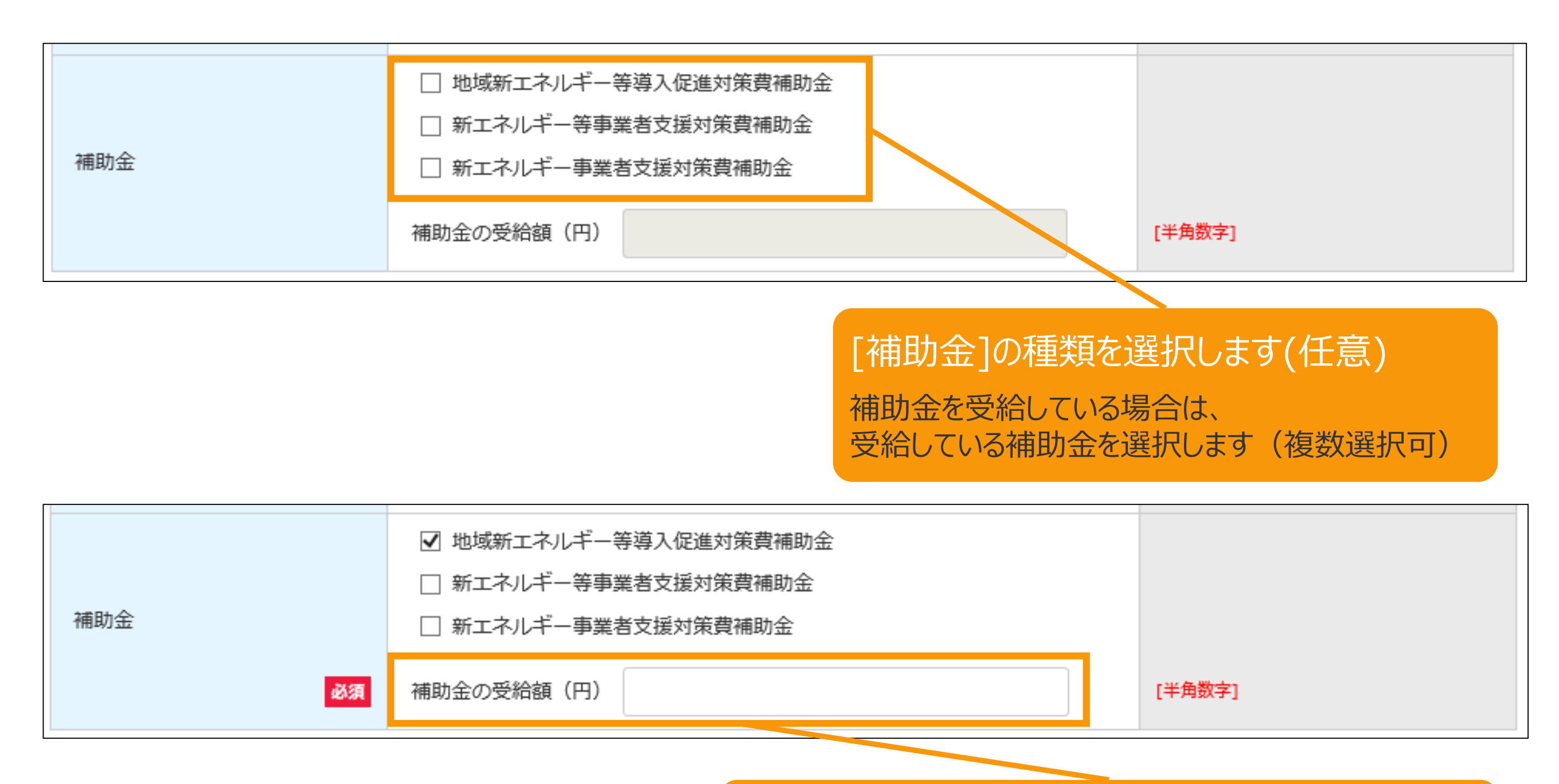

[補助金]の種類を選択された場合 [補助金の受給額(円)](半角数字)に、 補助金額確定通知書に記載されている受給額を入力します

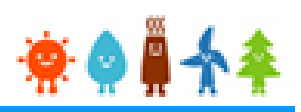

### [事業者情報]を入力します

| 事業者情報                |                                                                                                    |  |  |
|----------------------|----------------------------------------------------------------------------------------------------|--|--|
| 事業者自身が入力されて<br>いますか? | 本人 ▼ ・事業者の代理人として登録:「本人でない」を選択 ・事業者本人が登録:「本人」を選択                                                                                                    |  |  |
| 設備利用者区分              | 自ら太陽光発電設備を設置される方                                                                                                    |  |  |
| 事業者のログインID           | hqnt8791                                                                                                    |  |  |
|                      | 事業者自身が入力していない場合は<br>"本人でない"を選択します<br>※[本人でない]場合は委任状、印鑑証明が必要となります<br>[本人]を選択した場合・・・発電設備の設置場所に係る事項の入<br>力に進みます(マニュアル32Pへ)<br>[本人でない]を選択した場合・・・マニュアル18Pへ |  |  |

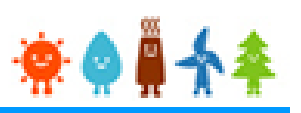

#### [事業者情報]を入力します

[本人でない]を選択した場合

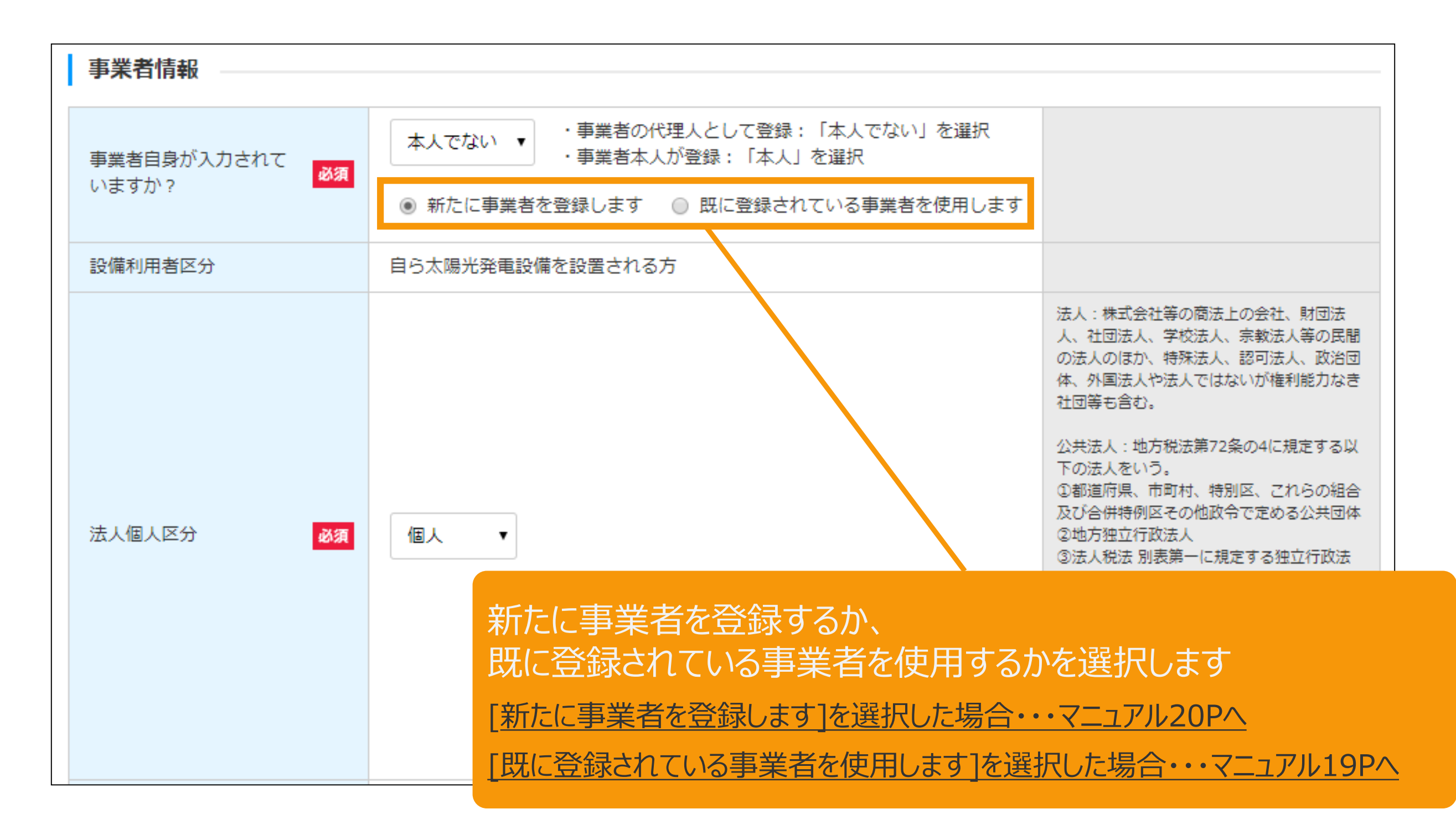

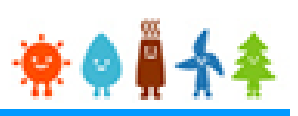

[事業者情報]を入力します

[本人でない]を選択した場合

### [既に登録されている事業者を使用します]を選択した場合

| 事業者情報                |                                                                                       |                                                                  |
|----------------------|---------------------------------------------------------------------------------------|------------------------------------------------------------------|
| 事業者自身が入力されて<br>いますか? | 本人でない ▼ ・事業者の代理人として登録:「本人でない」を選択 ・事業者本人が登録:「本人」を選択  新たに事業者を登録します ● 既に登録されている事業者を使用します |                                                                  |
| 設備利用者区分              | 自ら太陽光発電設備を設置される方                                                                      |                                                                  |
| 事業者のログインID           |                                                                                       | [半角英数字]<br>事業者が登録済みである場合、初期登録時に<br>付与された事業者のログインIDを入力してく<br>ださい。 |
|                      | [事業者のログインID]<br>を入力します<br>初期登録時に付与された<br>事業者のログインIDはユー<br>※マニュアル32P<br>[発電設備の設置場所に住   | (半角英数字)<br>ユーザIDを入力します<br>ザIDと同一です                               |

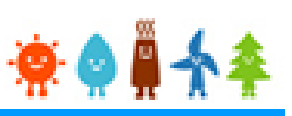

#### [事業者情報]を入力します [本人でない]を選択した場合 [新たに事業者を登録します]を選択した場合 よ人:株式会社等の商法上の会社、財団法 人、社団法人、学校法人、宗教法人等の民間 の法人のほか、特殊法人、認可法人、政治団 体、外国法人や法人ではないが権利能力なき 社団等も含む。 公共法人:地方税法第72条の4に規定する以 下の法人をいう。 ①都道府県、市町村、特別区、これらの組合 及び合併特例区その他政令で定める公共団体 法人個人区分 必須 個人 ②地方独立行政法人 ③法人税法 別表第一に規定する独立行政法 法人 ④国立大学法人等及び日本司法支援センター 個人 ⑤沖縄振興開発金融公庫、株式会社国際協力 公共法人 銀行、株式会社日本政策金融公庫、日本年金 機構、地方住宅供給公社、 地方道路公社、 土地開発公社、地方公共団体金融機構及び地 方公共団体情報システム機構 ⑥社会保険診療報酬支払基金、日本放送協 会、日本中央競馬会及び日本下水道事業団 [法人個人区分]を選択します [個人]を選択した場合・・・マニュアル22Pへ

[法人]を選択した場合・・・マニュアル26Pへ

[公共法人]を選択した場合・・・マニュアル21Pへ

[法人][公共法人]詳しい選択方法は画面右側の※欄外を参照

[事業者情報]を入力します

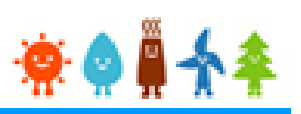

### [本人でない]を選択した場合

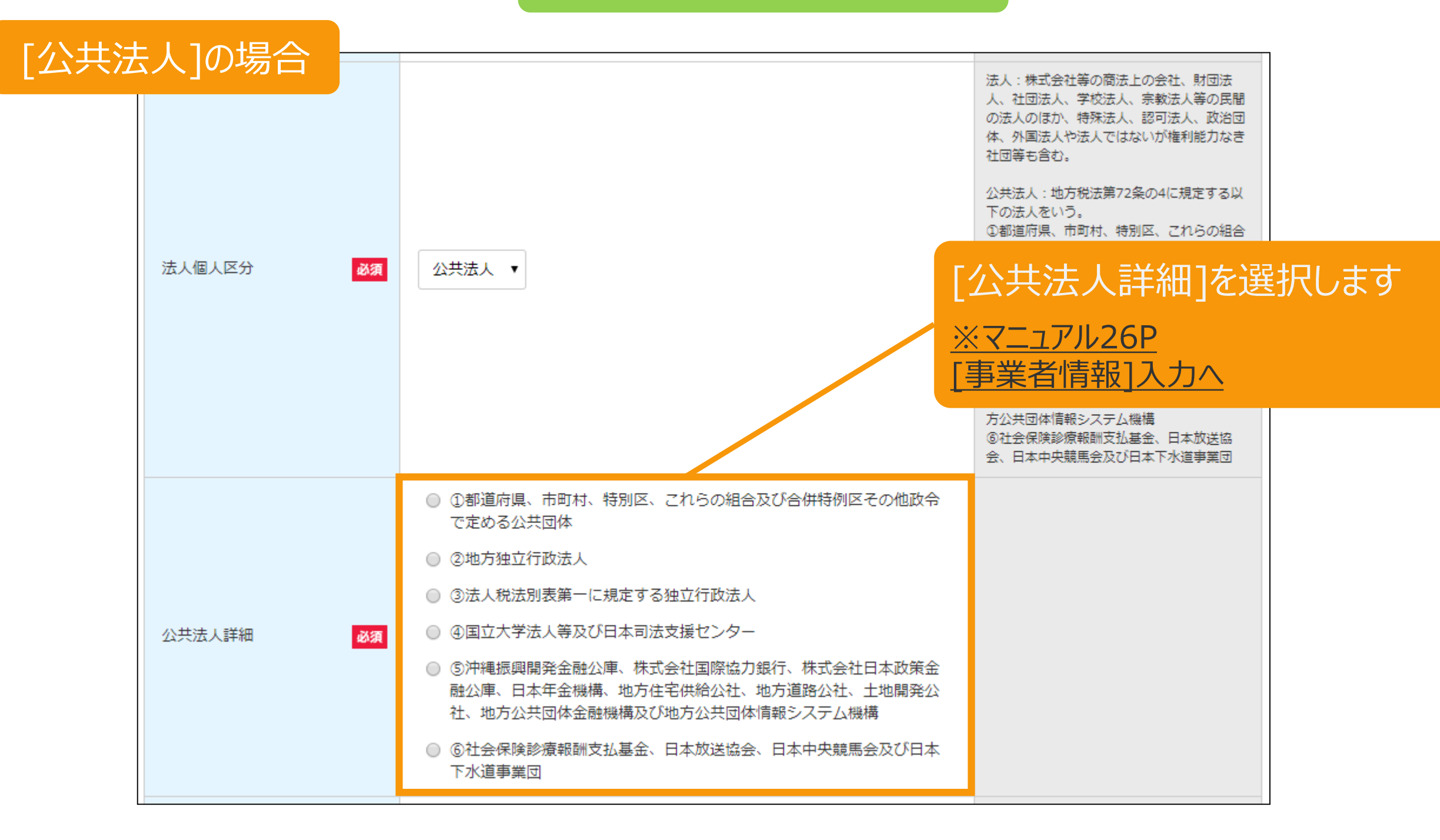

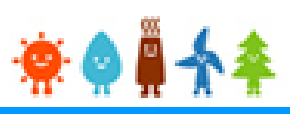

[事業者情報]を入力します

### [本人でない]を選択した場合

### [個人]の場合(1/4)

| 事業者名 | 必須 | 姓 (ふりがな)<br>とうきょう<br>姓<br>東京 | 名 (ふりがな)<br>たろう<br>名<br>太郎                | 「住角文字」<br>「氏名」を入力してください。<br>※電力会社との電力需給契約と同じ名義を記載してください。<br>※本項目以下の設置者情報について、子メーター計測による設備の申請である場合は、<br>既存認定発電設備の設置者情報と同一の内容を入力してください。<br>※入力できない文字がある場合は、カタカナで入力してください。<br>※外国人の方は、姓にFirst Name 名にLast<br>Nameを入れてください。Midlle Nameがある方は、姓に全角スペース区切りで入れてください。<br>ふりがなは、ひらがなで入力してください。<br>ふりがなは、ひらがなで入力してください。 |
|------|----|------------------------------|-------------------------------------------|----------------------------------------------------------------------------------------------------|
|      |    | [事業者名<br>姓(ふりがな<br>を入力しま     | 4] 姓・名・・・(全角文字)<br>な)・名(ふりがな)・・・(全角ひ<br>す | らがな)                                                                                                    |
|      |    | ※電力会社                        | との電力需給契約と同じ名義を記                           | 2載します                                                                                                    |

※本項目以下の事業者情報について、子メーター計測による発電設備の申請で ある場合は、既存認定発電設備の事業者情報と同一の内容を入力します ※入力できない文字がある場合は、カタカナで入力します ※環境依存文字は入力出来ません 例) ¥ \$  $- \pm \int \int \int dx = - + +$ 

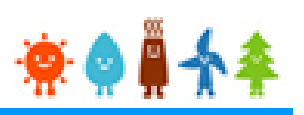

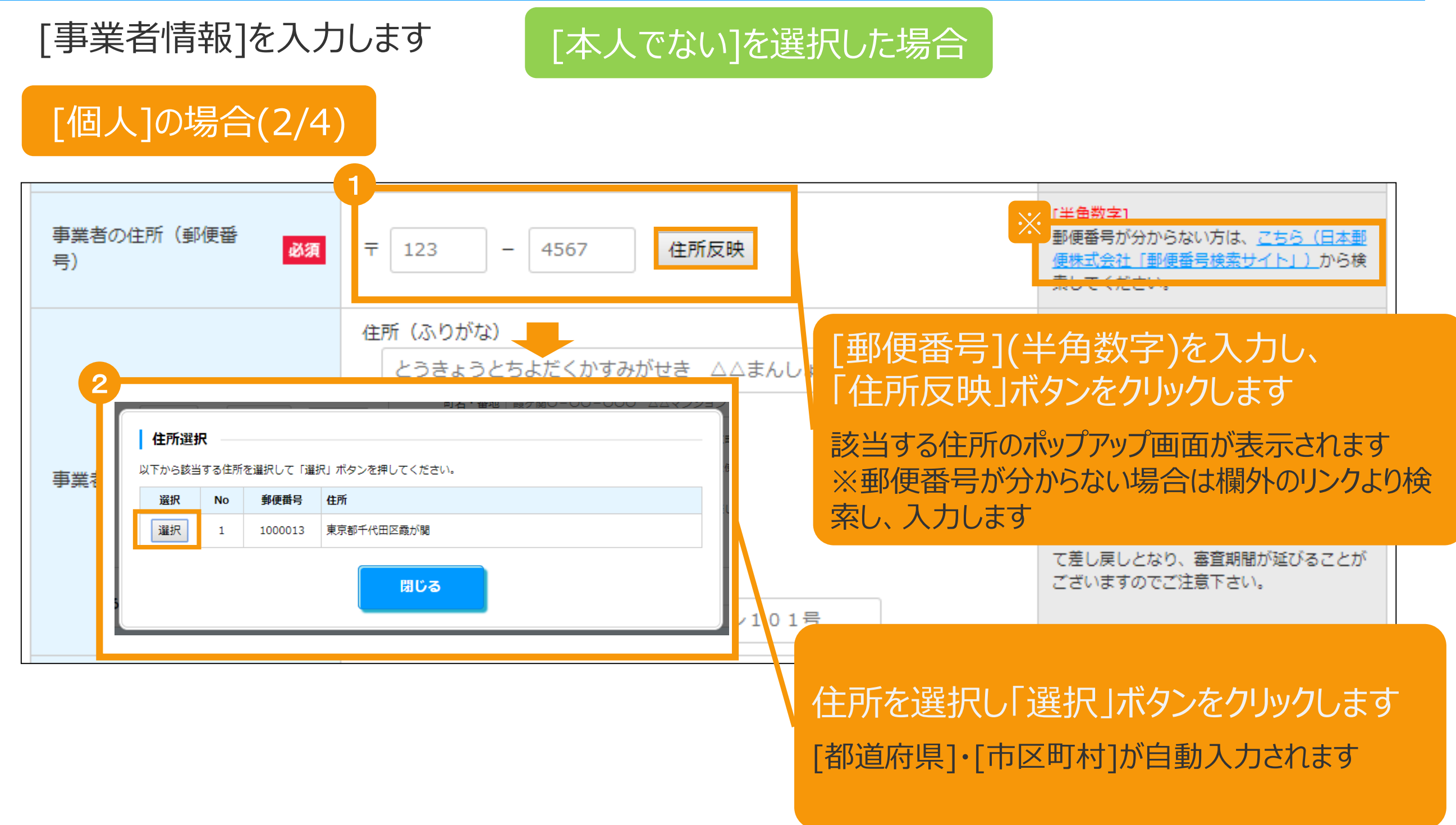

23

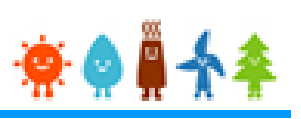

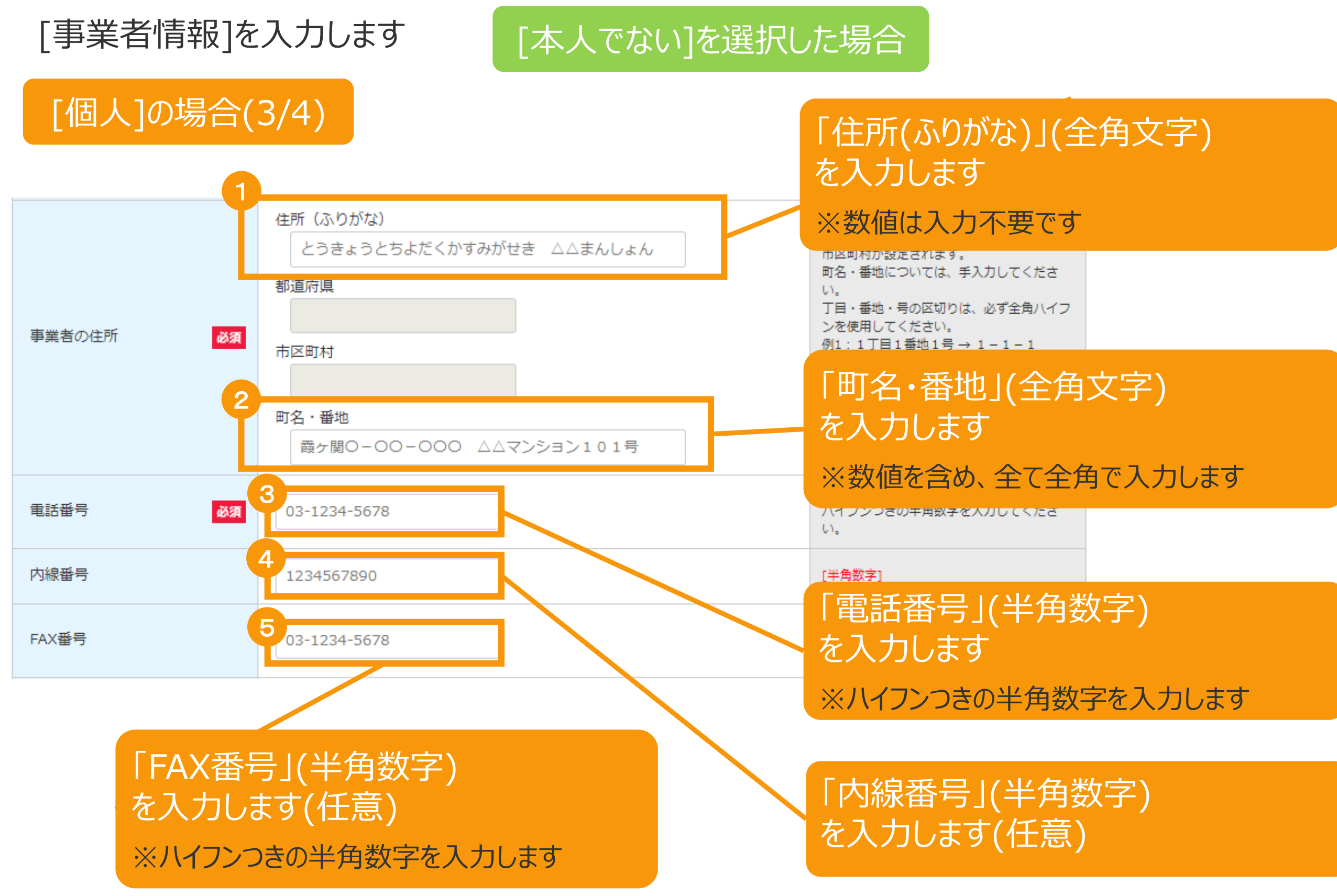

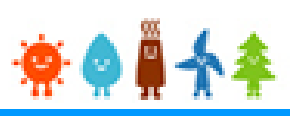

### [本人でない]を選択した場合

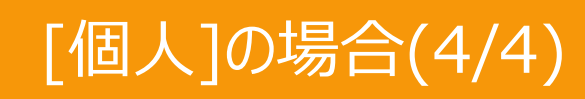

[事業者情報]を入力します

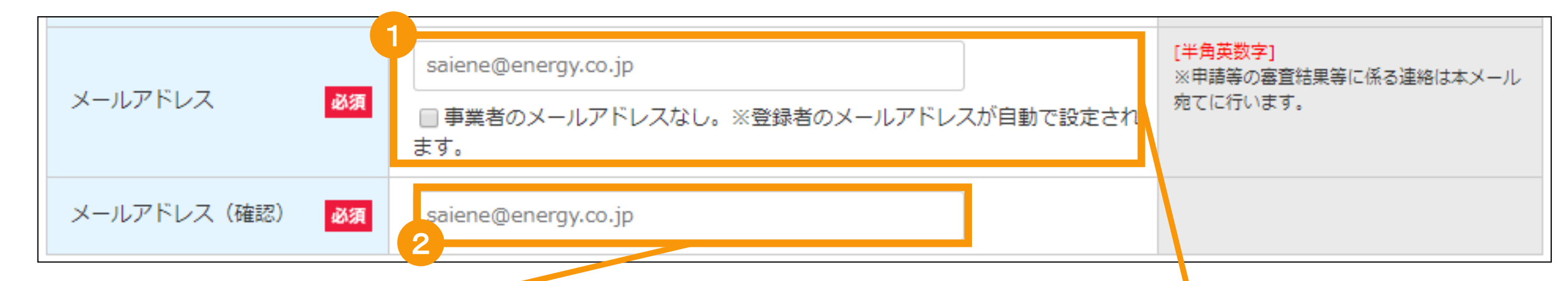

### [メールアドレス(確認)](半角英数) を入力します

※確認のため、もう一度メールアドレスを入力します ※マニュアル32P [発電設備の設置場所に係る事項]入力へ

#### [メールアドレスに使用できる文字は下記のみです]

abcdefg.hijklmnopqrstuvwxyz!#\$%& '\*/=?^\_+-`{|}~0123456789

### [メールアドレス](半角英数) を入力します

※代行申請の場合で、かつ事業者のメールアドレスがない 場合は [事業者のメールアドレスなし]にチェックを付け、次 の画面にて事業者の「印鑑証明書」と「その他」として事業 者からの「委任状」を添付します 登録者のメールアドレスが自動で設定されます

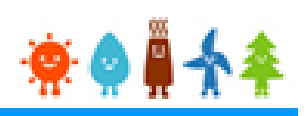

#### [事業者情報]を入力します

[本人でない]を選択した場合

### [法人][公共法人]の場合(1/5)

### [事業者名](全角文字)を入力します

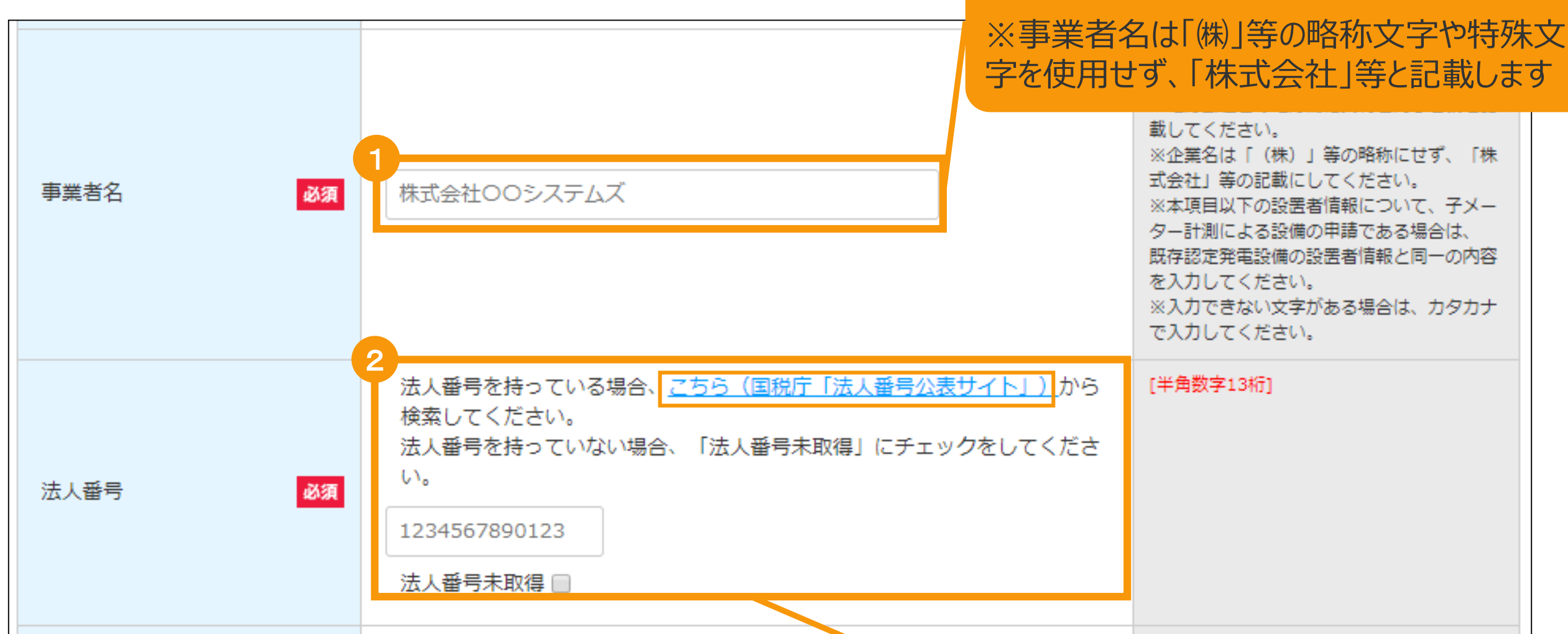

### [法人番号](半角数字13桁)を入力します

法人番号をお持ちの場合は ※「国税庁(法人番号公表サイト)」のリンクより、検索し入力をして下さい(13桁) ※法人番号をお持ちでない場合は「法人番号未取得」をチェックします

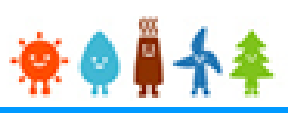

[事業者情報]を入力します

[本人でない]を選択した場合

### [法人][公共法人]の場合(2/5)

| 事業者の<br>号) | D住所(郵便番                                                              | 1<br>〒 123 - 4567 住所反眼           | 半急数字1<br>少便番号が分からない方は、 <u>こちら(日本郵</u><br><u>便株式会社「郵便番号検索サイト」)</u> から検<br>索してください。 |
|------------|----------------------------------------------------------------------|----------------------------------|-----------------------------------------------------------------------------------|
| 2          |                                                                      | 住所(ふりがな<br>とうきょう、 よだくかすみがせき ΔΔ   | △まんしょう<br>「全角文字」<br>住所反映ボタンを押下することで都道府県・<br>「郵便番号」(半角数字)を入力し、                     |
| 事業者        | <b>住所選択</b><br>以下から該当する住所を選択して「選択」<br>選択 No 郵便番号 (<br>選択 1 1000013 5 | ボタンを押してください。<br>E所<br>東京都千代田区霞が関 | 「住所反映」ボタンをクリックします<br>該当する住所のポップアップ画面が表示されます<br>※郵便番号が分からない方は欄外のリンクより検索<br>します     |
|            |                                                                      |                                  |                                                                                   |

住所を選択し「選択」ボタンをクリックします [都道府県]・[市区町村]が自動入力されます

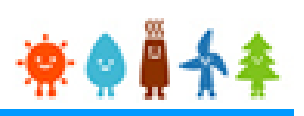

[事業者情報]を入力します

[本人でない]を選択した場合

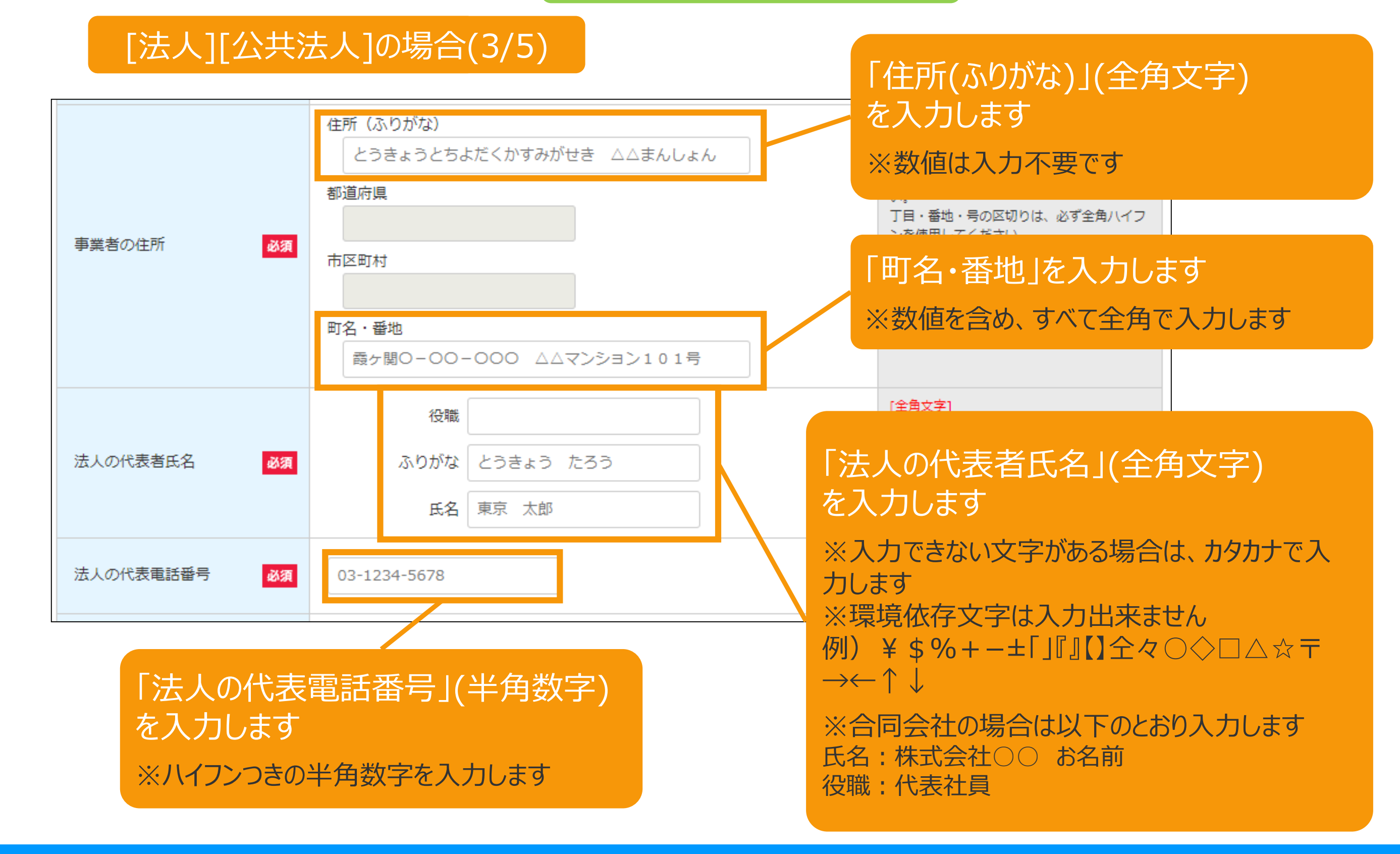

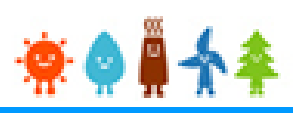

[事業者情報]を入力します

[本人でない]を選択した場合

### [法人][公共法人]の場合(4/5)

| 法人の代表連絡先メール<br>アドレス | saiene@energy.co.jp                            | [半角英数字<br>法人の代表<br>は、担当者<br>さい。 「法人の代表連絡先メールアドレス」                                                                                                    |
|---------------------|------------------------------------------------|----------------------------------------------------------------------------------------------------|
| 担当者の氏名              | 性 (ふりがな) 名 (ふりがな)<br>とうきょう たろう  姓 名  東京 太郎     | ADJCEDE<br>ADJCCC<br>M国人の方<br>Nameを入<br>Afglk、姓<br>たをい。姓<br>ADJCCC<br>MULL<br>ADJCCC<br>MULL<br>ADJCCC<br>ADJCCC<br>MULL<br>ADJCCC<br>MULL<br>ADJCCC<br>ADJCCC<br>MULL<br>ADJCCC<br>MULL<br>ADJCCC<br>ADJCCC<br>MULL<br>ADJCCC<br>ADJCCCC<br>ADJCCC<br>ADJCCCC<br>ADJCCC<br>ADJCCCC<br>ADJCCCC<br>ADJCCCC<br>ADJCCC<br>ADJCCCC<br>ADJCCCC<br>ADJCCC<br>ADJCCCCC |
| 電話番号 必須             | 03-1234-5678                                   | [#驗詞]<br>ハイフンや「担当者氏名」(全角文字)                                                                                                    |
| 内線番号                | 1234567890                                     | <sub>[半角数字]</sub> を入力します                                                                                                    |
| FAX番号               | 03-1234-5678                                   | 「設置者電話番号」(半角数字)<br>を入力します<br>※ハイフンつきの半角数字を入力します                                                                                                    |
| 「設置<br>を入<br>※八~    | 置者FAX番号」(半角数字)<br>力します(任意)<br>イフンつきの半角数字を入力します | 「設置者内線番号」(半角数字)<br>を入力します(任意)                                                                                                    |

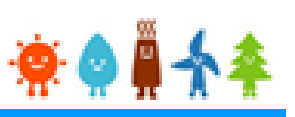

[事業者情報]を入力します

### [本人でない]を選択した場合

### [法人][公共法人]の場合(5/5)

| メールアドレス<br>必須               | saiene@energy.co.jp<br>■ 事業者のメールアドレスなし。※登録者のメールアドレスが自動で設定され<br>ます。 | [半角英数字]<br>※申請等の審査結果等に係る連絡は本メール<br>宛てに行います。 |
|-----------------------------|--------------------------------------------------------------------|---------------------------------------------|
| メールアドレス(確認) <mark>必須</mark> | saiene@energy.co.jp                                                |                                             |

#### [メールアドレス](半角英数) を入力します

※代行申請の場合で、かつ事業者のメールアドレスがない 場合は[事業者のメールアドレスなし]にチェックを付け、次 の画面にて事業者の「印鑑証明書」と「その他」として事業 者からの「委任状」を添付します 登録者のメールアドレスが自動で設定されます

### [メールアドレス(確認)](半角英数) を入力します

※確認のため、もう一度メールアドレスを入力します <u>※マニュアル32P</u> [発電設備の設置場所に係る情報]入力へ

#### [メールアドレスに使用できる文字は下記のみです]

abcdefg.hijklmnopqrstuvwxyz!#\$%&'\*/=?^\_+-`{|}~0123456789

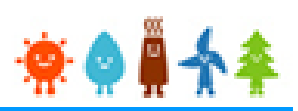

[法人の役員情報]を入力します

[本人でない]を選択した場合

### [法人][公共法人]の場合(5/5)

| 法人の役員情                                          | 幸                                                             |                                                                                                    |
|-------------------------------------------------|---------------------------------------------------------------|----------------------------------------------------------------------------------------------------|
| No 必須                                           | 法人の役員氏名                                                       |                                                                                                    |
|                                                 | 役職                                                            | [全角文字]                                                                                                  |
|                                                 | ふりがな とうきょう たろう                                                | [全角ひらがな]                                                                                                |
|                                                 | 氏名 東京 太郎                                                      | [全角文字]                                                                                                  |
|                                                 | 追加 コピー 削除                                                     |                                                                                                    |
| 「追加」: 複数の<br>「コピー」: 作成<br>「削除」: 対象の<br>(1件の場合は背 | D[法人の役員情報]を登録する際に使用<br>している情報を複製します<br>D)情報を削除します<br>削除できません) | します [役職](全角文字)<br>[氏名(ふりがな)](全角ひらがな)<br>[氏名](全角文字)<br>を入力します ※マニュアル32P<br>[発電設備の設置場所に係る事項]入力へお<br>進み下さい |

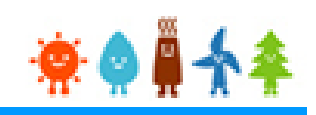

[発電設備の設置場所に係る情報]を入力します [郵便番号](半角数字)を入力し、 「住所反映」ボタンをクリックします 発電設備の設置場所に係る事項 該当する住所のポップアップ画面が表示されます 郵便番号が分からない方は、こちら(日本郵便株式会社「郵便番号検索サイト」) ら検索 ※郵便番号が分からない場合は欄外のリンクより検索します 住雨 郵便番号 No 都道府県 住所を選択し「選択」ボタン 市区町村 をクリックします 町名・番地 霞ヶ関〇-〇〇-都道府県・市区町村が自動入力 住所反映 Ŧ 123 4567 [全角文字] されます 住所反映ボタンを押下 代表地番 🔲 町名・番地については※[町名・番地](全角文字)は自 定されます。 ・番地・号の区切 町名・番地につい 手入力してください 動入力されないので手入力します 例1:1丁目1番地1 例2:2丁目1000 区切りが全角八イフンでない場合、不偏として左し戻してなり、番互助 間が延びることがございますのでご注意下さい。 住所選択 以下から該当する住所を選択して「選択」ボタンを押してください。 追加 コピー 削除 選択 郵便番号 選択 東京都千代田区霞が関 閉じる 「追加」: 複数の「設置場所」を登録する際に使用します 「コピー」: 作成している情報を複製します [代表地番]を選択します 「削除」:対象の情報を削除します ※必ず代表の地番を1つ選択します (1件の場合は削除できません)

## 🜞 🍳 🚆 🛧 🌲

[発電設備の設置場所に係る情報]

郵便番号表記のない場所に、発電設備を設置する場合

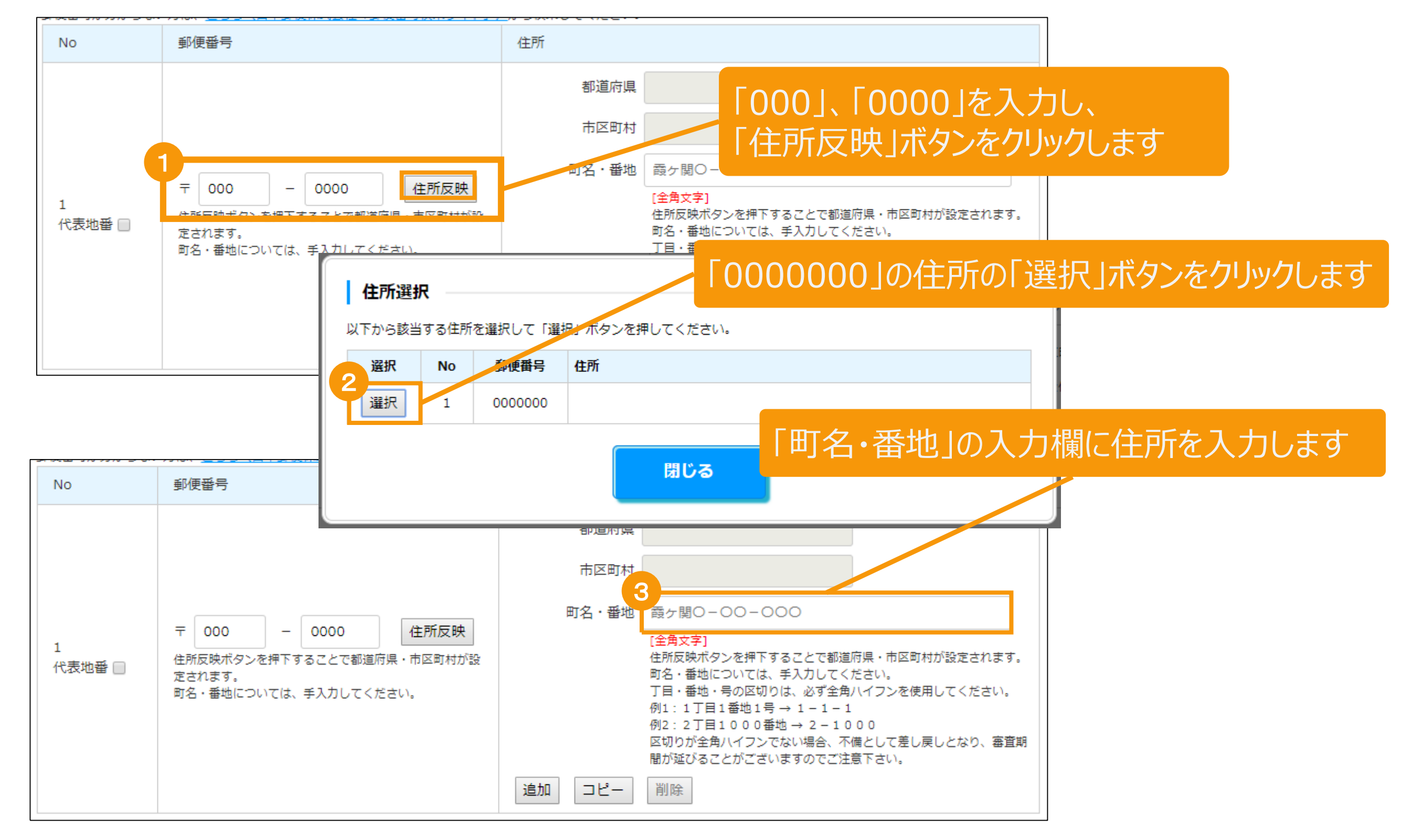

## 👾 🤷 🚆

### [太陽電池に係る事項]を入力します(1/5)

| 太陽電池に | 系る事項                                                                                                    |
|-------|----------------------------------------------------------------------------------------------------|
| No    | 太陽電池                                                                                                    |
| 1     | <ul> <li>製造事業者名:</li> <li>種類:</li> <li>変換効率:</li> <li>変換効率種別:</li> <li>除外事項該当性:</li> <li>型式番号:</li> <li>枚数: 2 [半角数字]</li> <li>型式リスト 追加 コピー 削除</li> </ul> |
|       | 「型式リスト」ボタンをクリックし、<br>型式を選択します<br>型式検索のポップアップ画面が表示されます<br>※型式登録がなされていない「型式」の場合には<br>申請を行うことができませんので、パネルメーカに型<br>登録を依頼する必要があります                            |

🔅 🌢 🚆 🛧 🌲

### [太陽電池に係る事項]を入力します(2/5)

|                          | 「型式番号1(半角英数字)                                   |
|--------------------------|-------------------------------------------------|
| 型式検索                     | を入力します(任意)                                      |
|                          | 型式に含まれる一部の文字のみでも検索可能です                          |
| 型式番号                     | (例) 型式番号PCA210-A01の場合、A210と入<br>力しても検索結果に表示されます |
| 製造事業者名なし ▼               |                                                 |
| 種類なし ▼                   | 「刬诰事業者名」・「種類」を選択します                             |
| 検索                       | 【表世争未百九】[程展][[医][(069])<br>(任意)                 |
|                          | ※検索結果が2000件を超える場合は検索できませ                        |
|                          | んので、その場合には情報を増やして検索します                          |
|                          |                                                 |
|                          |                                                 |
|                          | 「検索]ボタンをクリックします                                 |
|                          | <br>  檢索結里が一覧で表示されます                            |
|                          | 「大木巾木」」「見して八八(169                               |
|                          |                                                 |
|                          |                                                 |
|                          |                                                 |
| ※検索を全由で由止する提合は両面外を加い力にます |                                                 |

※検索を途中で中止する場合は画面外をクリックしますポップアップ画面が閉じ、情報入力画面に戻ります

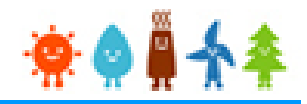

### [太陽電池に係る事項]を入力します(3/5)

| 型式検索                      |                |       |       |                       |          |
|---------------------------|----------------|-------|-------|-----------------------|----------|
| 型式番号 A210                 |                |       |       |                       | - 1      |
| 製造事業者名 YOCA               | SOL            |       | •     |                       |          |
| 種類 A1:単結                  | 晶のシリコンを用いた太陽電  | 1池 🔻  |       |                       |          |
| 検索                        |                |       |       |                       |          |
| 23件中1から20件まで表示            | 23件中1から20件まで表示 |       |       |                       | > >>     |
| 型式番号 ↑                    | 製造事業者名         | 出力(W) | 変換効率  | 種類                    |          |
| P C A 2 1 0 - A 0 1       | YOCASOL        | 210.0 | 16.10 | A1:単結晶のシリコンを用いた太陽電池   | 選択       |
| P C A 2 1 0 - A 0 1 B W   | YOCASOL        | 210.0 | 16.10 | A1:単結晶のシリコンを用いた太陽電池   | 選択       |
| P C A 2 1 0 - A 0 4       | YOCASOL        | 210.0 | 16.10 | A1:単結晶のシリコンを用いた太陽電池   | 選択       |
| P C A 2 1 0 - A 0 4 B W   | YOCASOL        | 210.0 | 16.10 | A1:単結晶のシリコンを用いた太陽電池   | 選択       |
| P C A 2 1 0 - A 0 4 B W S | YOCASOL        | 210.0 | 16.10 | A1:単結晶のシリコンを用いた太陽電池   | 選択       |
|                           |                | 210.0 | 16.10 | ▲1・単結果のミリコンを用いた大唱型池   | 1922 top |
| P C A 2 1 0 - A 0 4 S     | YOCASOL        | 210.0 | 10.10 | AI: 単位的のシッションで用いた人物电心 | 1221/1   |

該当する型式の[選択]ボタンをクリックします 選択した型式が自動入力されます

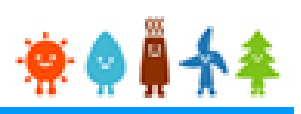

[太陽電池に係る事項]を入力します(4/5)

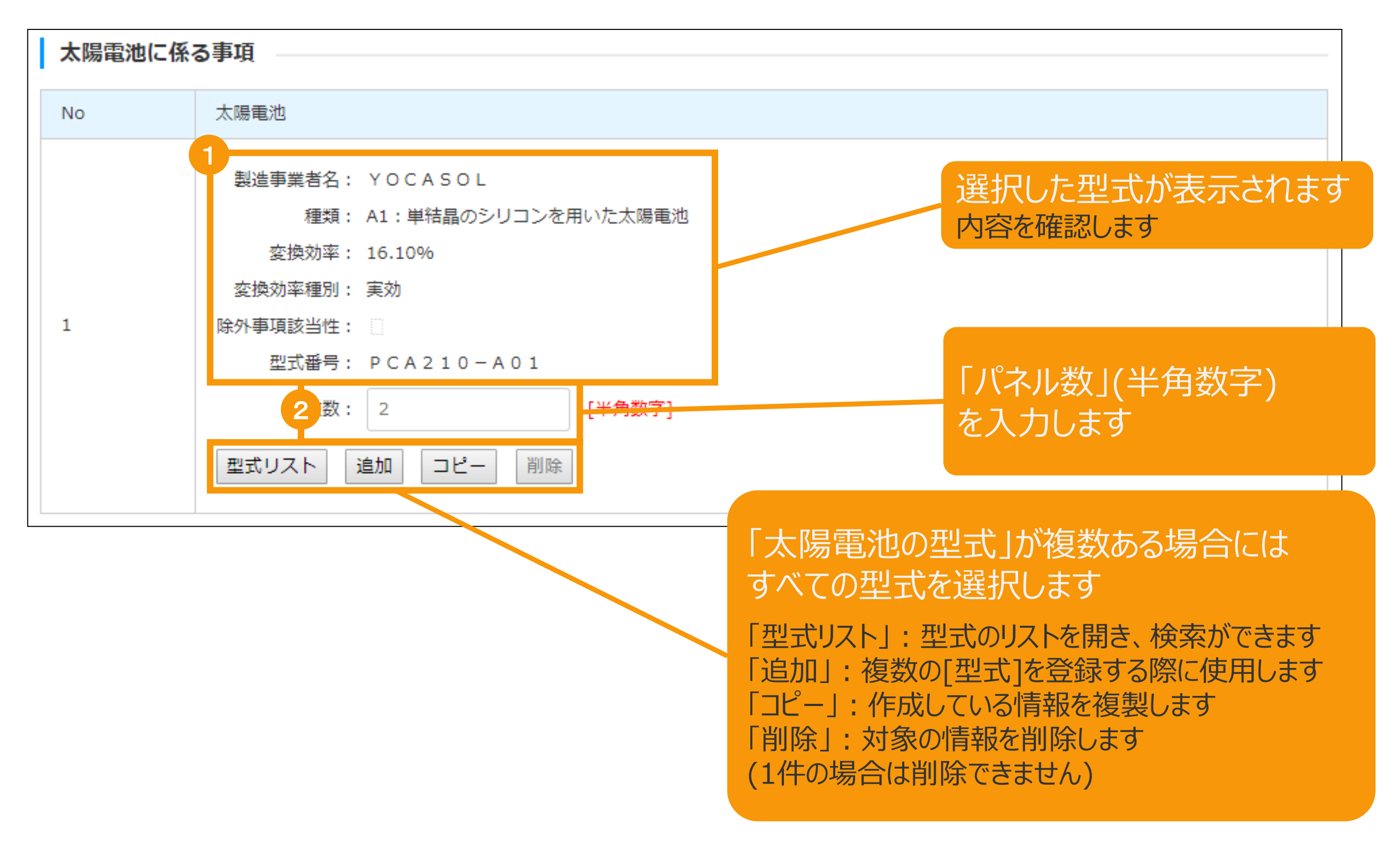

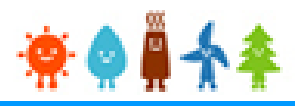

### [太陽電池に係る事項]を入力します(5/5)

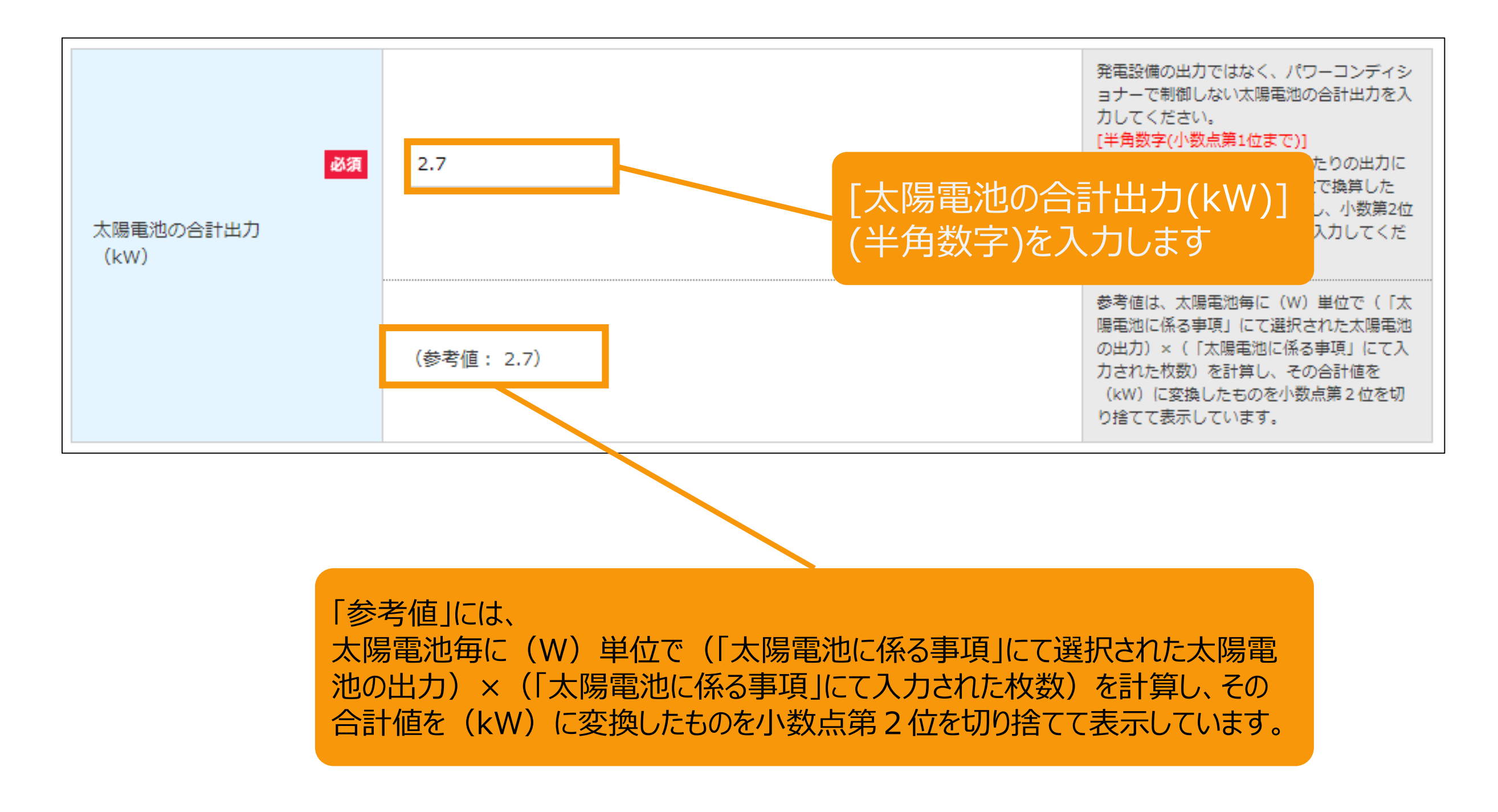

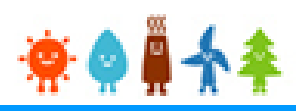

### [事業内容]系統接続に係る事項を入力します(1/3)

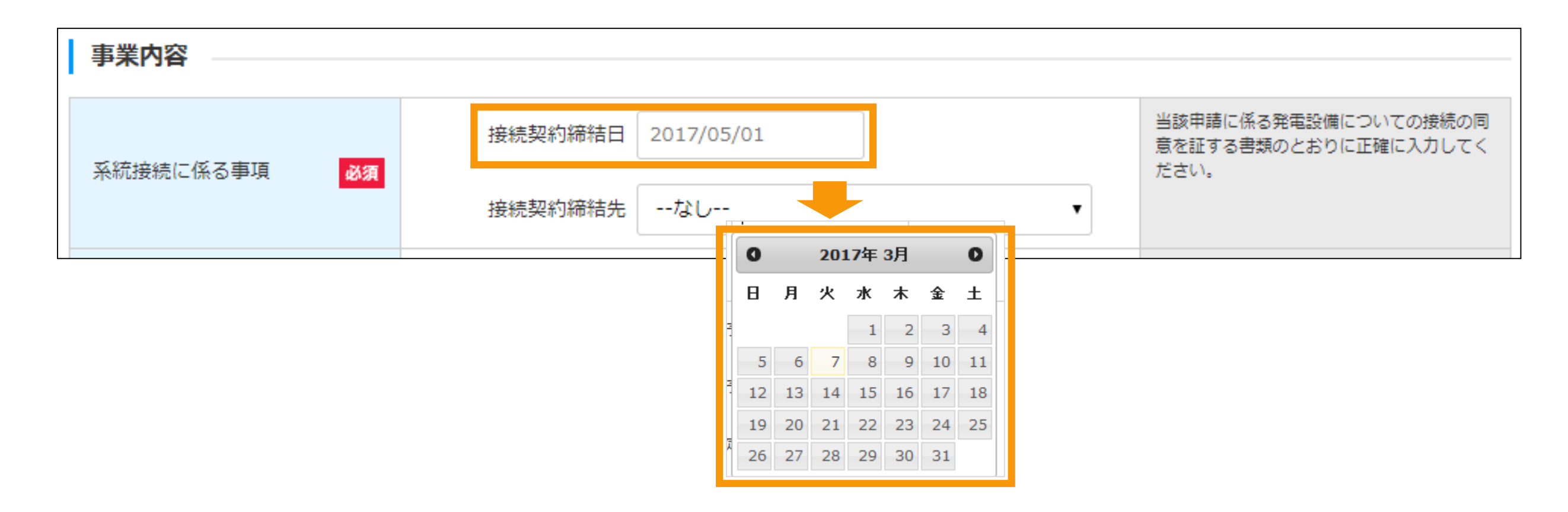

#### [接続契約締結日]を入力します

※当該申請に係る発電設備についての接続の同意を証する書類の通りに正確に入力します ※接続契約締結日に未来日は入力できません

《入力方法》

記入枠内をクリックするとカレンダーが表示されますので、カレンダーより接続契約締結日を選択します

直接入力も可能ですが、その場合は、下記の形式で入力します (記入例)2017年6月1日の場合→2017/06/01

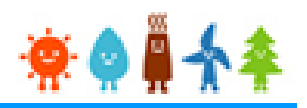

### [事業内容]系統接続に係る事項を入力します(2/3)

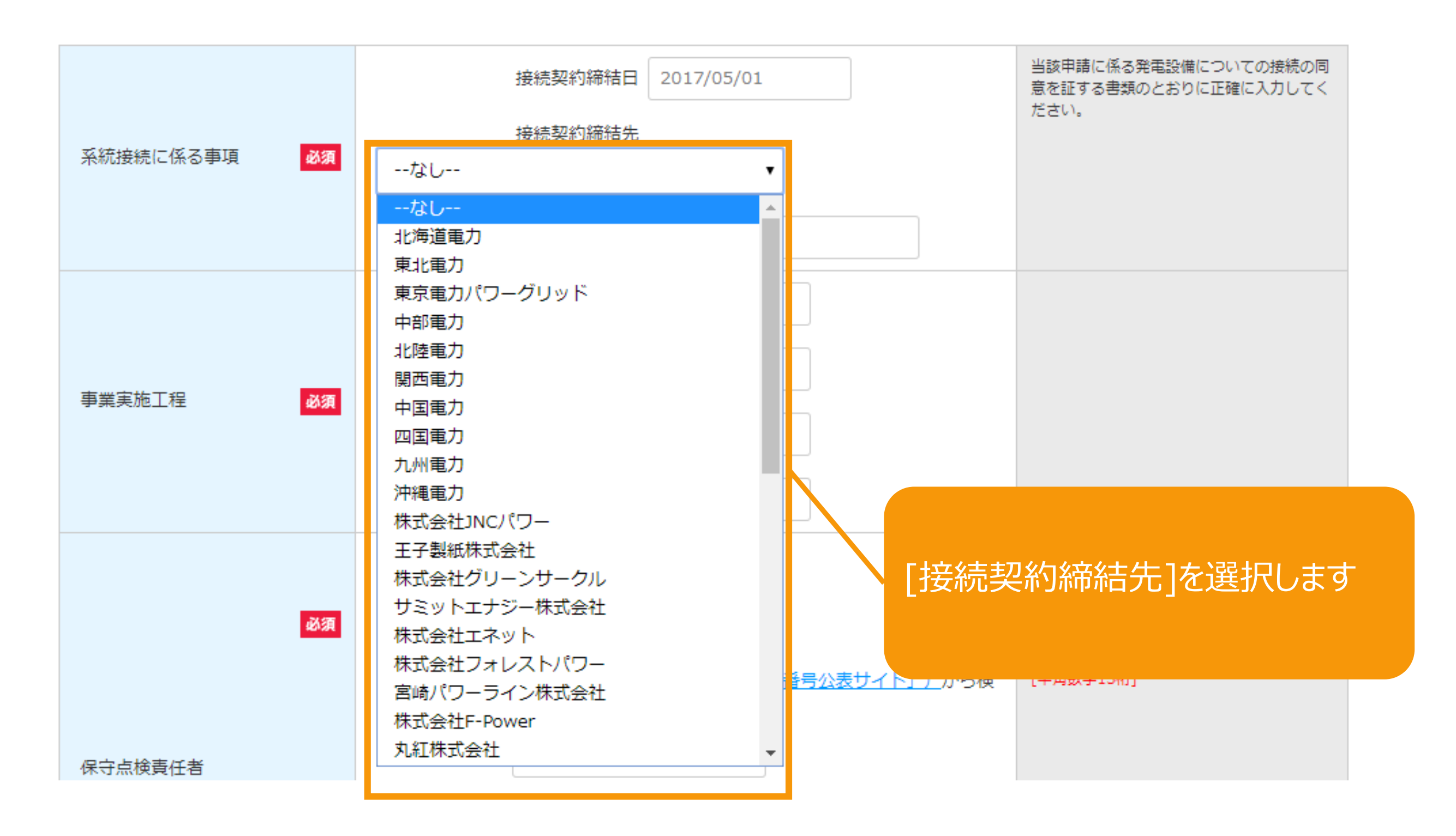

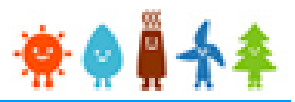

#### [事業内容]系統接続に係る事項、事業実施工程を入力します(3/3)

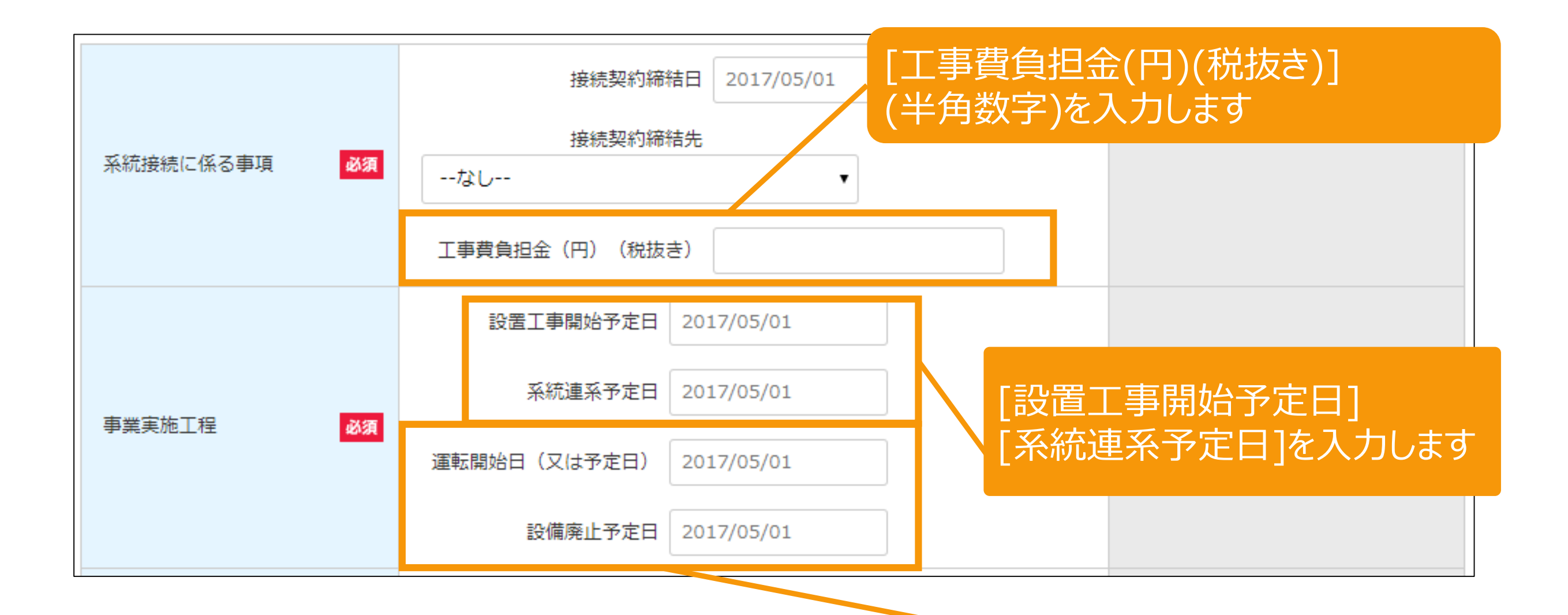

[運転開始日(又は予定日)] [設備廃止予定日]を入力します

※直接入力も可能ですが、その場合は下記例の形式で入力します (記入例)2017年6月1日の場合→2017/06/01

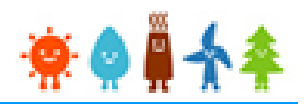

#### [事業内容]保守点検責任者・保守点検及び維持管理計画を入力します(1/3)

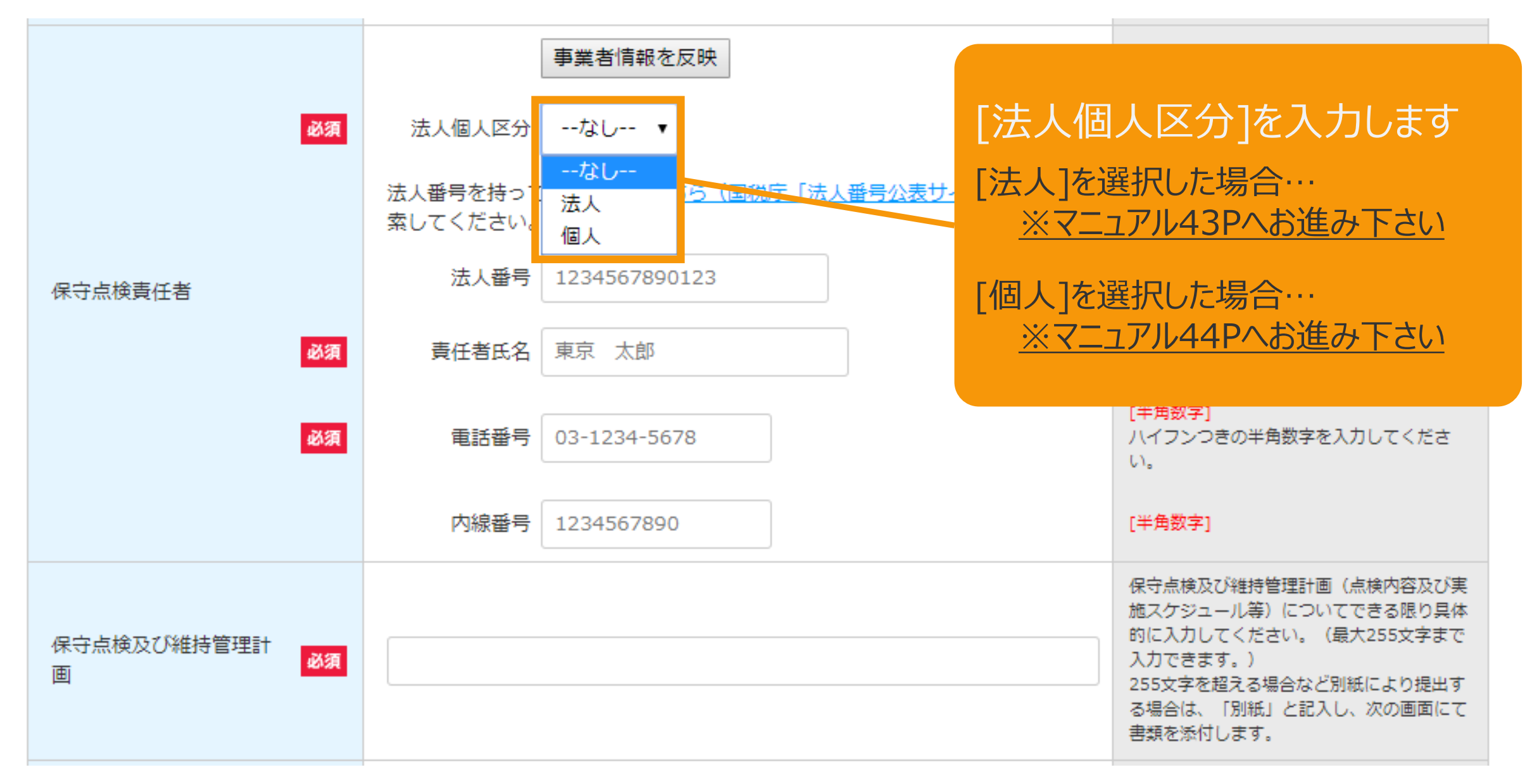

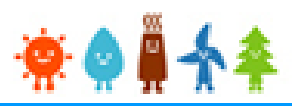

### [事業内容]保守点検責任者・保守点検及び維持管理計画を入力します(2/3)

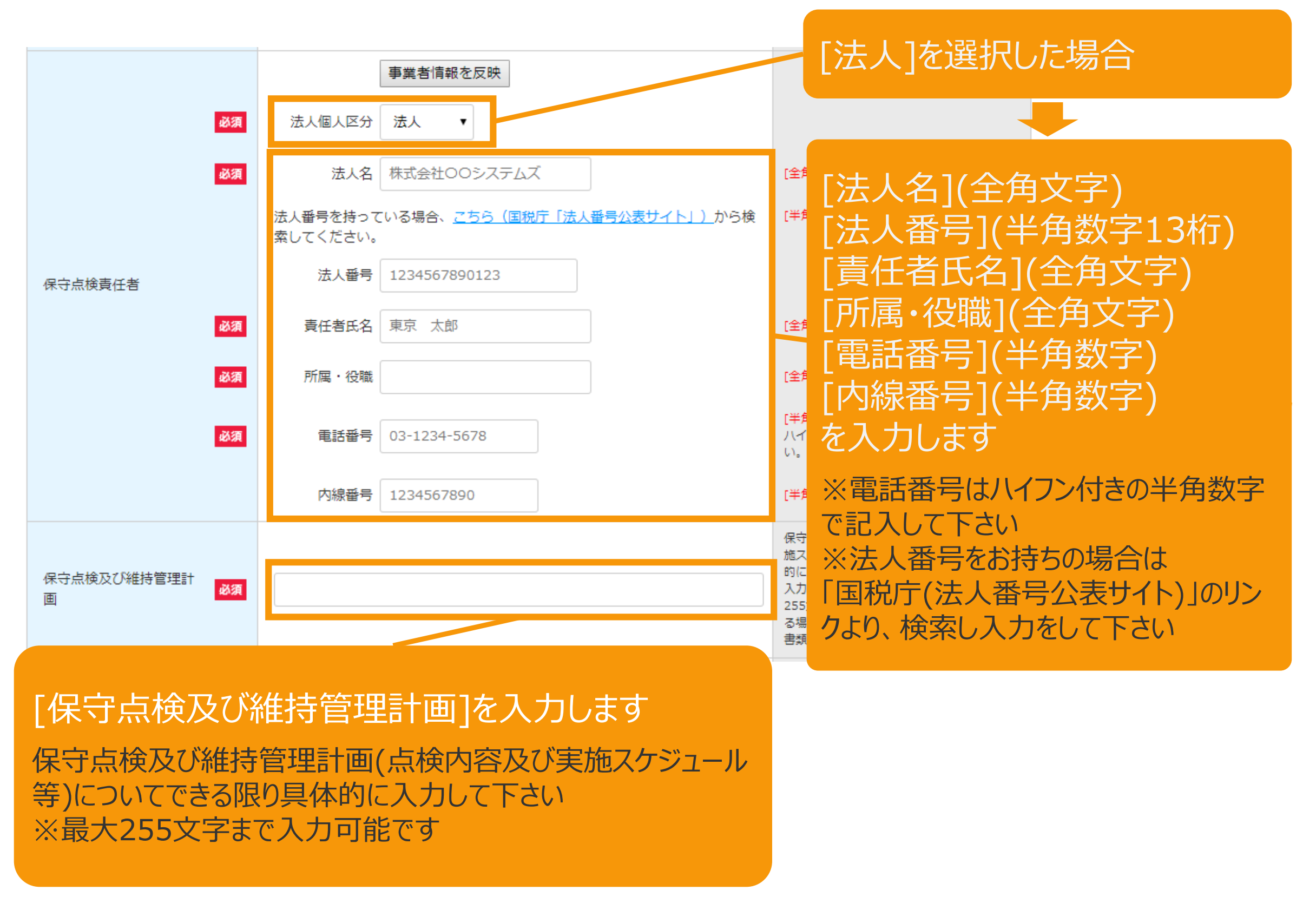

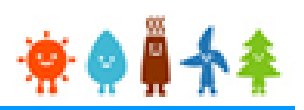

### [事業内容]保守点検責任者・保守点検及び維持管理計画を入力します(3/3)

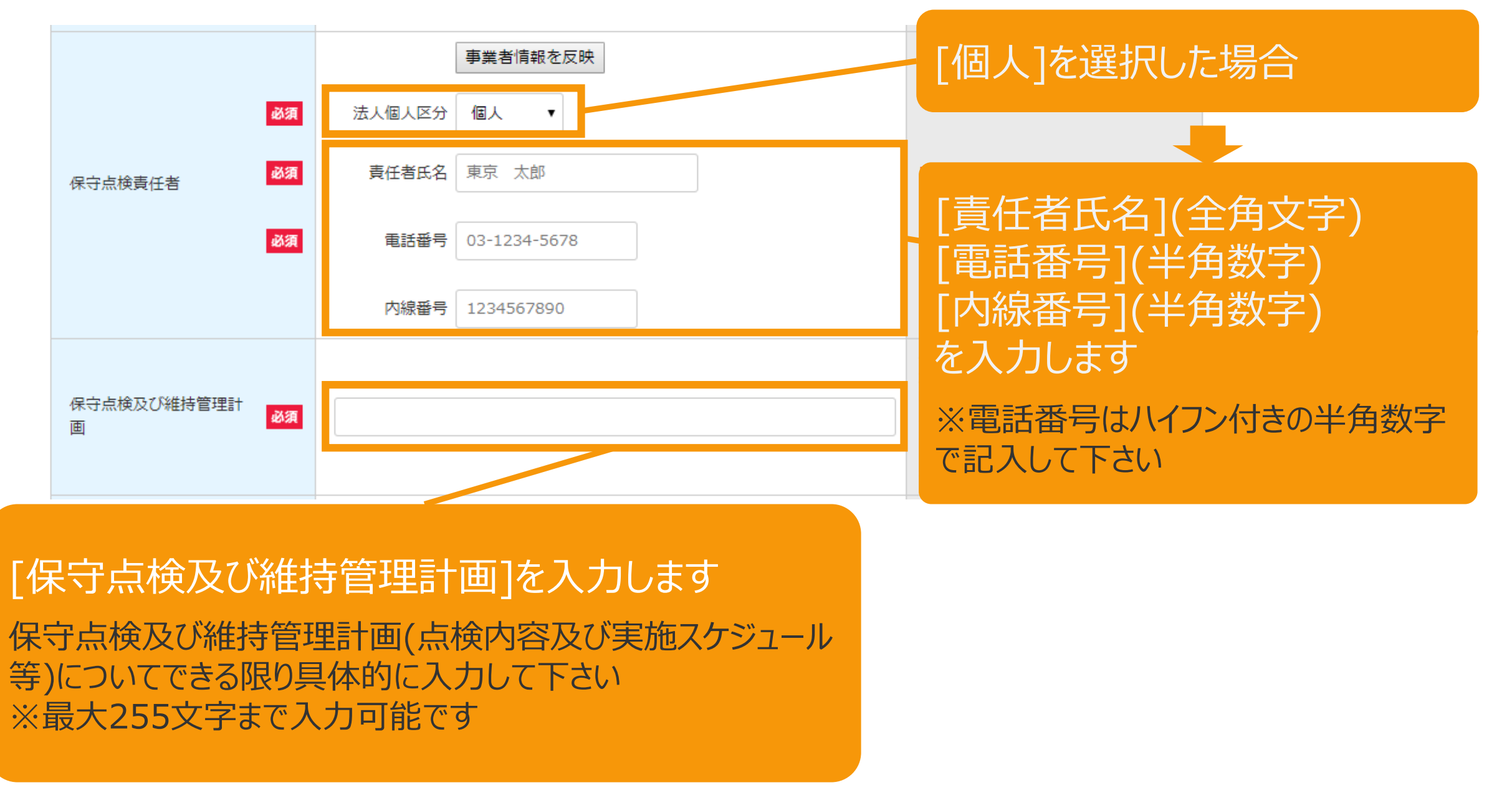

2-3.認定申請登録[情報入力]/太陽光【10kW以上50kW未満】

\*\*

### [事業内容]保守点検及び維持管理費用総額、廃棄等費用を入力します

|                                                           | 保守点検及び維持管理費<br>用総額(円)(税抜き) | 認測             | 150,000                                                  |                             |                          |                   | [保<br>額(                | 守点検及<br>円)(税抜                               | び維持管理<br>き)](半角数               | 費用総<br>字)             |
|-----------------------------------------------------------|----------------------------|----------------|----------------------------------------------------------|-----------------------------|--------------------------|-------------------|-------------------------|---------------------------------------------|--------------------------------|-----------------------|
|                                                           | 廃棄等費用                      | <b>必須</b>      | 廃棄等費用の総額(円)(税抜<br>き)<br>定<br>廃棄等費用の算定方法<br>150000-130000 | 20,000                      |                          |                   | を<br>再生<br>たり<br>入<br>… | く力します<br>E可能エネル<br>必要となる主<br>」します<br>副達期間にま | ギー事業を実施<br>Eな費用の見込。            | するに当<br>みについて<br>費田の見 |
|                                                           | лт.нт. <del>у</del> .гл    | 必須<br>必須<br>必須 | 積立開始時期<br>積立終了時期<br>毎月積立金額(円)(税抜き)                       | 2016 •<br>2022 •<br>250,000 | 年 05<br>年 03             | ▼月<br>▼月          | 込み                      | リュースパロパこし、<br>トについて入了<br>[半角数字]             | カします                           |                       |
|                                                           |                            |                |                                                          |                             |                          |                   |                         |                                             |                                |                       |
| [積立開始時期]<br>[積立終了時期]<br>[毎月積立金額 (円)(税抜き)](半角数字)<br>を入力します |                            |                |                                                          |                             | [廃棄<br>[廃棄<br>を入力<br>※事業 | 等費用<br>等費用<br>します | ]の総<br>]の算              | 額(円)(種<br>「定方法](                            | 兑抜き)](半角<br>〔全角文字〕<br>〕る 解体・撤去 | ●数字)<br>-∞バそり         |

に伴い発生する廃棄物の処理にかかる費用について入力し て下さい

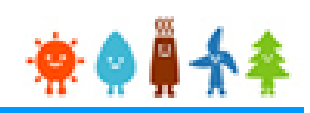

#### 遵守事項の確認をします

遵守事項

■ 事業計画策定ガイドラインに従って適切に事業を行うこと。

□ 再生可能エネルギー発電事業を実施するに当たり、関係法令(条例を含む。)の規定を遵守すること。

□ 運転開始期限内に運転を開始できない場合には、変更された調達期間によりこの再生可能エネルギー発電事業を行うこと。

■発電設備又は発電設備を囲う柵塀等の外側の見えやすい場所に標識を掲示すること。【20kW未満の太陽光発電設備を除く】

一安定的かつ効率的に再生可能エネルギー発電事業を行うために発電設備を適切に保守点検及び維持管理すること。

□ この事業に関係ない者が発電設備にみだりに近づくことがないよう、適切な措置を講 ※20kW未満の太陽光発電設備の場合、チェック不要です

■ 接続契約を締結している一般送配電事業者又は特定送配電事業者から国が定める出力抑制の指針に基づいた出力抑制の要請を受けたときは、適切な方法により協力すること。

再生可能エネルギー発電事業に関する情報について、経済産業大臣に対して正確に提供すること。

■この再生可能エネルギー発電事業で用いる発電設備を処分する際は、関係法令(条例を含む。)を遵守し適切に行うこと。

遵守事項をよく確認した上で、チェックボックスにチェックを入れて下さい ※遵守事項全てに同意いただけない場合は申請を行うことはできません

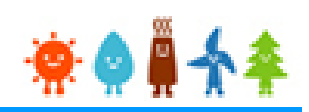

#### [地方税法第72条の4の該当性]を確認します

地方税法第72条の4の該当性

#### ■地方税法第七十二条の四に規定する法人である場合にはチェックをすること

※地方税法第七十二条の四に規定する法人
①都道府県、市町村、特別区、これらの組合及び合併特例区その他政令で定める公共団体
②地方独立行政法人
③法人税法 別表第一に規定する独立行政法人
④国立大学法人等及び日本司法支援センター
⑤沖縄振興開発金融公庫、株式会社国際協力銀行、株式会社日本政策金融公庫、日本年金機構、地方住宅供給公社、地方道路公社、土地開発公社、地方公共団体金融機構及び地方公共団体情報システム機構
⑥社会保険診療報酬支払基金、日本放送協会、日本中央競馬会及び日本下水道事業団

#### 事業者が、地方税法第72条の4に規定する法人(※)である場合 チェックボックスにチェックを入れて下さい

(※)地方税法第72条の四に規定する法人

- 都道府県、市町村、特別区、これらの組合及び合併特例区その他政令で定める公共団体
- 地方独立行政法人
- 法人税法 別表第一に規定する独立行政法人
- 国立大学法人等及び日本司法支援センター
- 沖縄振興開発金融公庫、株式会社国際協力銀行、株式会社日本政策金融公庫、
   日本年金機構、地方住宅供給公社、地方道路公社、土地開発公社、
   地方公共団体金融機構及び地方公共団体情報システム機構
- 社会保険診療報酬支払基金、日本放送協会、日本中央競馬会
   及び日本下水道事業団

#### 確認事項を確認し、入力した内容を確認します

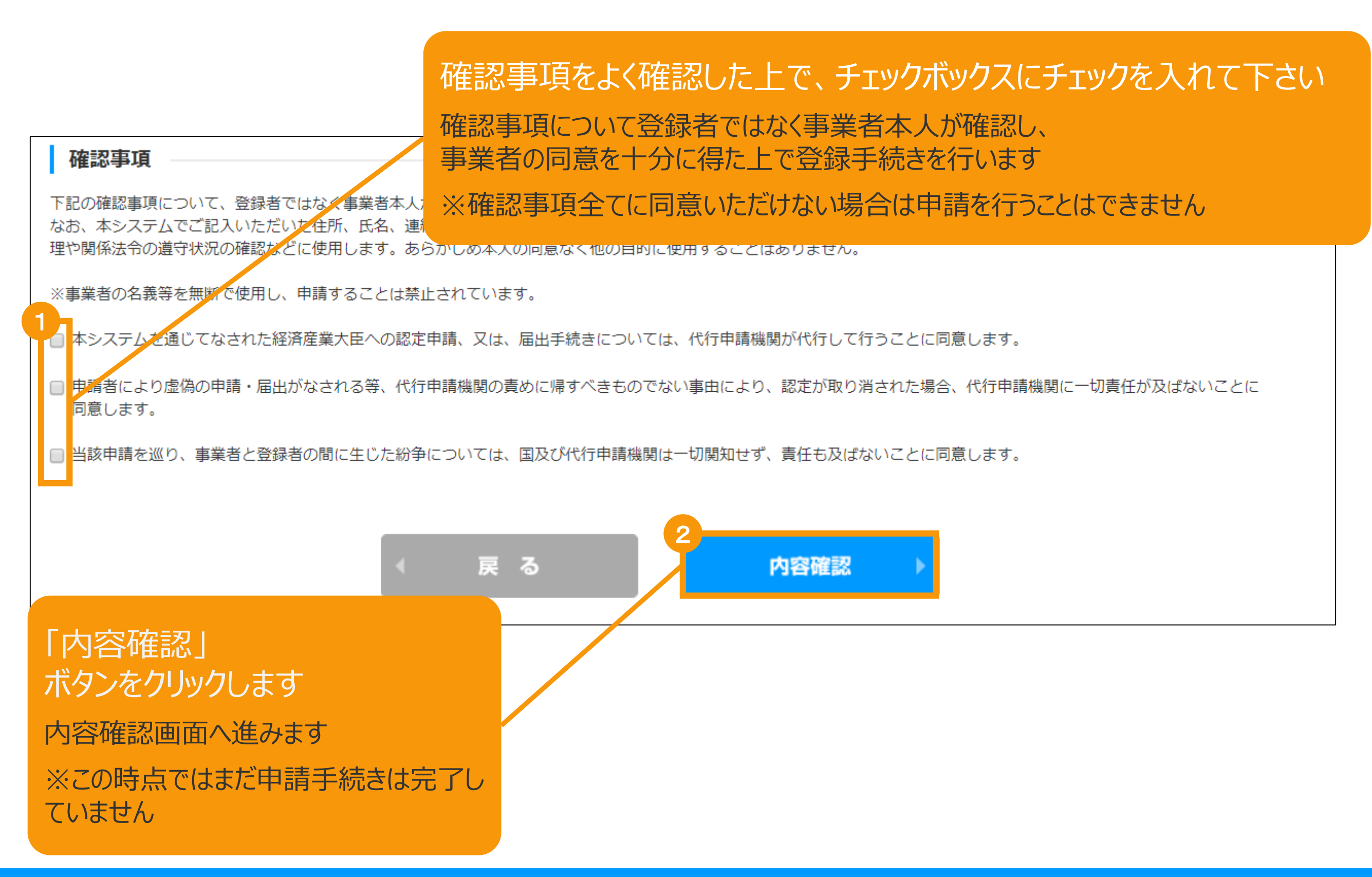

## 2-4.認定申請登録[内容確認]/太陽光【10kW以上50kW未満】

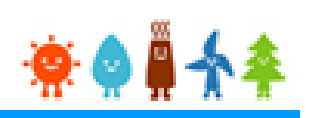

#### 登録内容を確認します

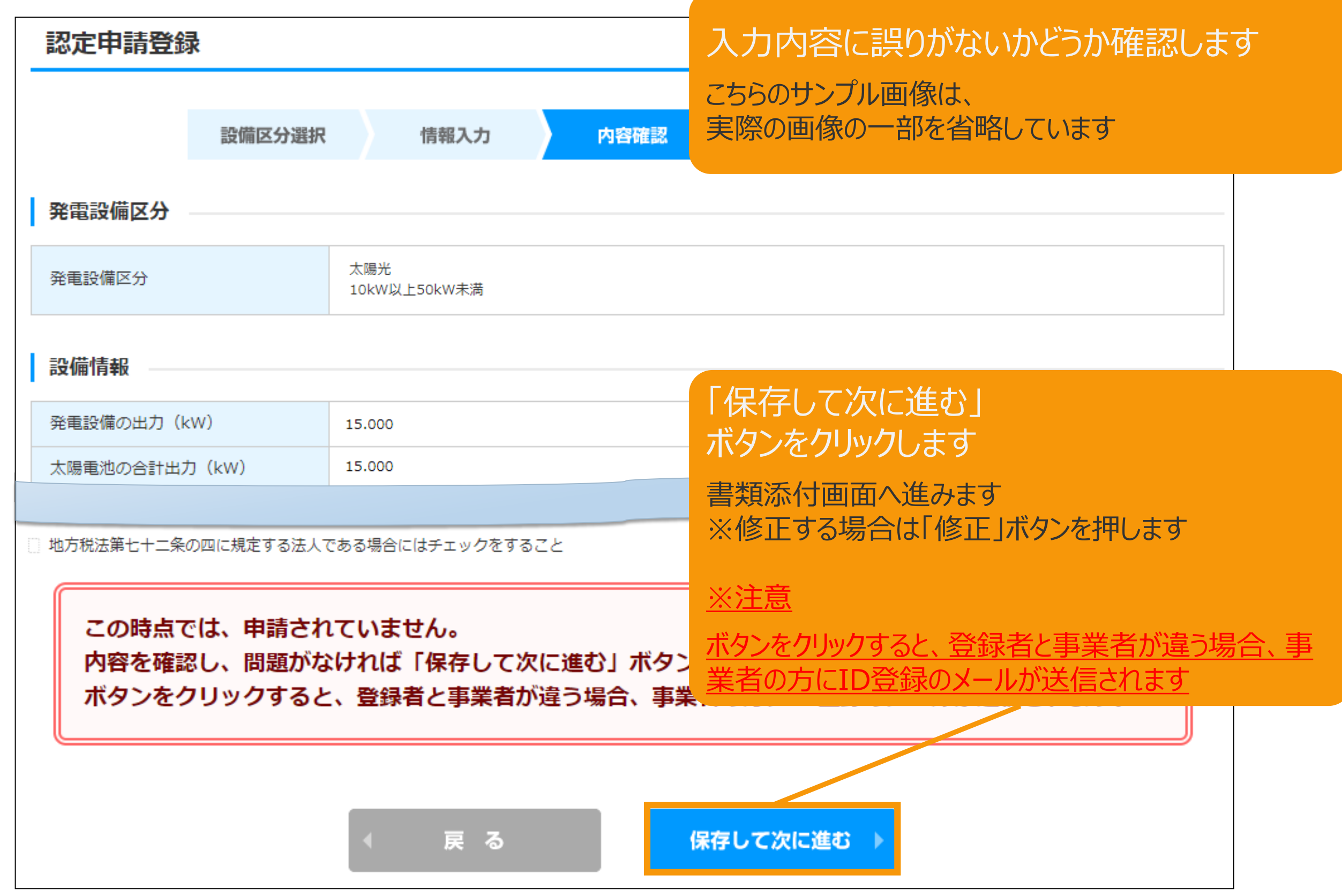

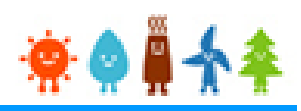

#### 申請に必要な書類を添付します

※必要な書類は申請者によって異なりますので、次ページの[必要添付ファイル一覧]を確認します

| 認定申請登錄                                                                                                    | 3<br>X       |      |                |                       |      |  |  |  |  |
|----------------------------------------------------------------------------------------------------|--------------|------|----------------|-----------------------|------|--|--|--|--|
|                                                                                                    | 設備区分選択       | 情報入力 | 内容確認           | 書類添付                  | 登録完了 |  |  |  |  |
| 書類添付                                                                                                    |              |      |                |                       |      |  |  |  |  |
| 添付ファイルは、PDFかZIPにしてください。<br>1つのファイルは、10MB以下にしてください。<br>ファイルを選択後は必ずファイルをアップロードしてください。<br>アップロードせずに他のファイルを選択しアップロードするとアップロードしていないファイルは削除されます。<br>住民票の写し、住民票記載事項証明書、戸籍謄本又は、戸籍抄本(法人にあっては、法人登記簿謄本)<br><b>必須</b> |              |      |                |                       |      |  |  |  |  |
| なし                                                                                                    | なし<br>アップロード |      |                |                       |      |  |  |  |  |
| 印鑑証明書                                                                                                    |              |      |                |                       |      |  |  |  |  |
| なし                                                                                                    |              |      | ファイルネ<br>アップロ- | E選択<br>選択されていまt<br>-ド | せん   |  |  |  |  |
| 不動産登記簿謄本 必須                                                                                                    |              |      |                |                       |      |  |  |  |  |
| <sup>なし</sup><br>※1つの項目について複数のファイルがある場合は、ファイル形式を「ZIP」にして添付しま<br>こちらはサンプル画面です                                                                                                    |              |      |                |                       |      |  |  |  |  |

#### 必要添付ファイル一覧

| 書類名                                                     | 内容                                                                      |
|---------------------------------------------------------|-------------------------------------------------------------------------|
| ①住民票の写し、住民票記載事項証<br>明書、戸籍謄本又は、戸籍抄本(法<br>人にあっては、法人登記簿謄本) | 住民票の写し、住民票記載事項証明書、戸籍謄本又は、戸籍抄本(法人<br>にあっては、法人登記簿謄本)                      |
| ②土地の取得を証する書類                                            | (次ページ参照)                                                                |
| ③建造物所有者の同意書                                             | (次ページ参照)                                                                |
| ④発電設備の内容を証する書類                                          | パワーコンディショナーの仕様書                                                         |
| ⑤構造図                                                    | 「標準構造図」と異なる場合には、当該発電設備に係る構造図。「20kW以<br>上」かつ「地上設置」の場合には、標識の掲示場所を示した「位置図」 |
| ⑥配線図                                                    | 「標準配線図」と異なる場合には、当該発電設備に係る配線図                                            |
| ⑦接続の同意を証する書類の写し                                         | 系統連系契約書、工事費負担金契約書                                                       |
| ⑧事業実施体制図                                                | 様式あり                                                                    |
| ⑨関係法令手続状況報告書                                            | 様式あり                                                                    |
| ⑩事業者の委任状・印鑑証明書                                          | 事業者自身が手続きを行っていない場合かつ、事業者のメールアドレスが設定<br>されていない場合に必要                      |

※1つの項目について2つ以上添付書類がある場合は、ZIPファイルでまとめてアップロードするか、2つ目以降の ファイルを「その他」にアップロードします

※登記事項要約書、または、一般財団法人民亊法務協会などがWEB上で行っている登記情報提供サービスからのデータの写しは法的証明力が担保されないことから認められませんのでご注意ください。

## 2-5.認定申請登録[書類添付]/太陽光【10kW以上50kW未満】

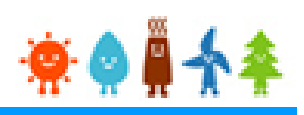

#### 土地及び建物に関して添付が必要な書類は以下のとおりです

| 土地の取得を証する書類                    | (屋根設置の場合は不要)                                                                    |                              |
|--------------------------------|---------------------------------------------------------------------------------|------------------------------|
| 事業者が所有の場合                      | ①「土地の登記簿謄本」<br>【登記上は所有者が別の場合】<br>双方の印鑑証明書」                                      | ①「土地の登記簿謄本」、②「売買契約書」、③「契約当事者 |
| 事業者以外が所有の場合<br>事業者が事業者以外と共有の場合 | <ol> <li>①「土地の登記簿謄本」</li> <li>②「賃貸借契約書又は地上権語</li> <li>③「契約当事者双方の印鑑証目</li> </ol> | 設定契約書」<br>明書」                |

#### 建造物所有者の同意を証する書類

|    | 事業者が所有の場<br>合                      | ①「建物の登記簿謄本」<br>【登記が済んでいない場合】①「建築確認済証」、②「売買契約書又は請負契約書」<br>※施工業者が認定を取得する場合は「建築確認済証」のみ                                       |
|----|------------------------------------|----------------------------------------------------------------------------------------------------|
| 新築 | 事業者以外が所有の場合<br>事業者が事業者以外と共有<br>の場合 | ①「建物の登記簿謄本」、②「建物所有者の同意書」(見本様式あり)、③「契約当事者双方の印鑑証明<br>書」<br>【登記が済んでいない場合】①「建築確認済証」、②「建物所有者の同意書」(見本様式あり)、③「契約当<br>事者双方の印鑑証明書」 |
|    | 事業者が所有の場合                          | ①「建物の登記簿謄本」                                                                                                    |
| 既存 | 事業者以外が所有の場合<br>事業者が事業者以外と共有<br>の場合 | ①「建物の登記簿謄本」、②「建物所有者の同意書」(見本様式あり) 、③「契約当事者双方の<br>印鑑証明書」                                                                    |

※「見本様式あり」については、資源エネルギー庁HP「なっとく!再生可能エネルギー」 (http://www.enecho.meti.go.jp/category/saving\_and\_new/saiene/kaitori/fit\_nintei.html)に掲載しています

※建物の登記簿謄本について、建て替えの場合は建て替え後のものが必要です また、登記されない建物(小屋、車庫等)に設置する場合は、土地の登記簿謄本が必要です ※建築確認申請が不要の場合は「建築確認済証」がないため、受付印のある「建築工事届」を添付します ※登記簿謄本(全部事項証明書)、および地図証明書(いわゆる公図)、住民票、印鑑証明書は、 最新の権利状況が表示されているものが必要です(原則として、3か月以内に発行されたもの) ※屋根設置の場合は「土地の取得を証する書類」は不要です

### 2-5.認定申請登録[書類添付]/太陽光【10kW以上50kW未満】

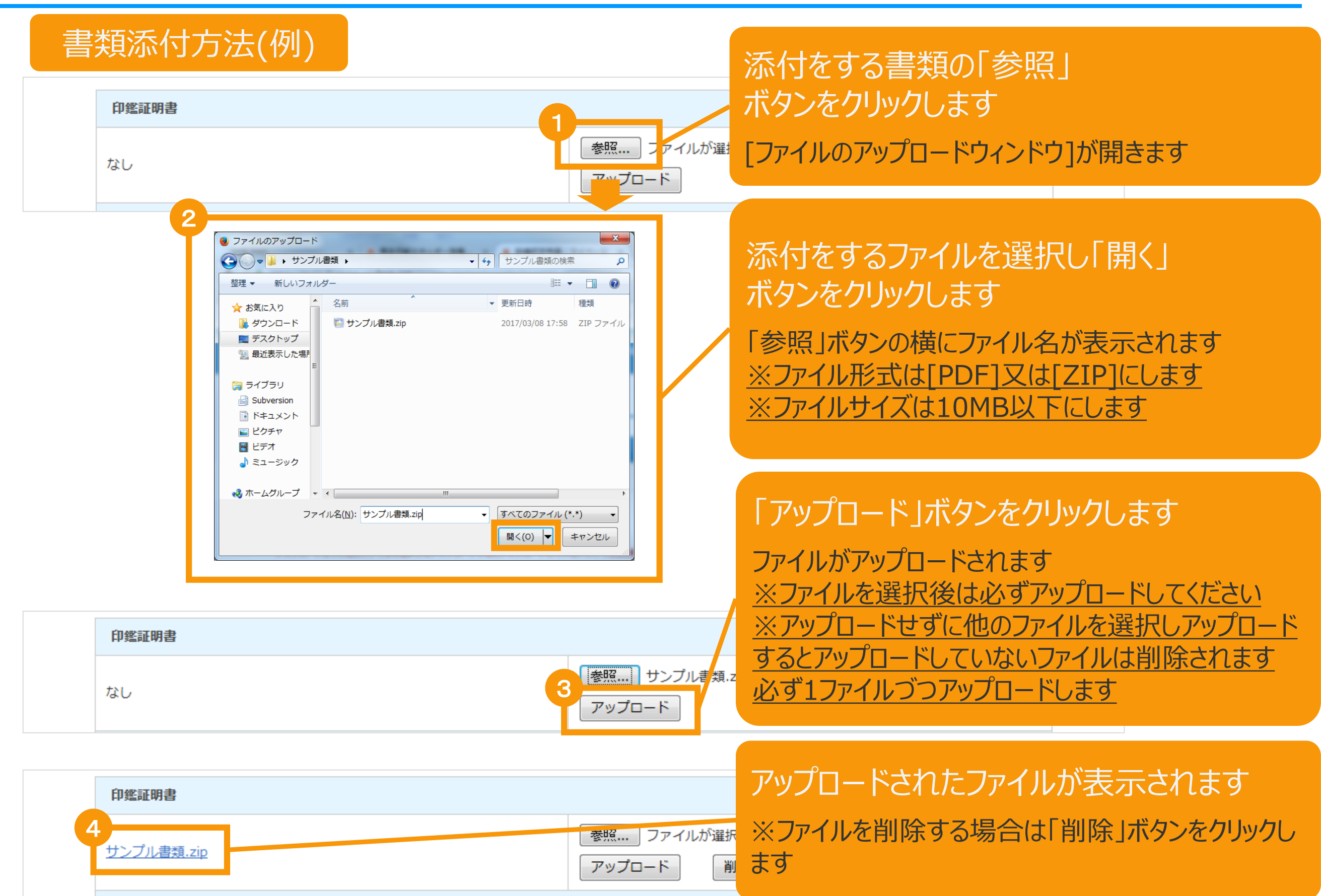

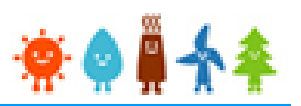

### 必要な書類を全て添付後、内容を確認し申請を行います

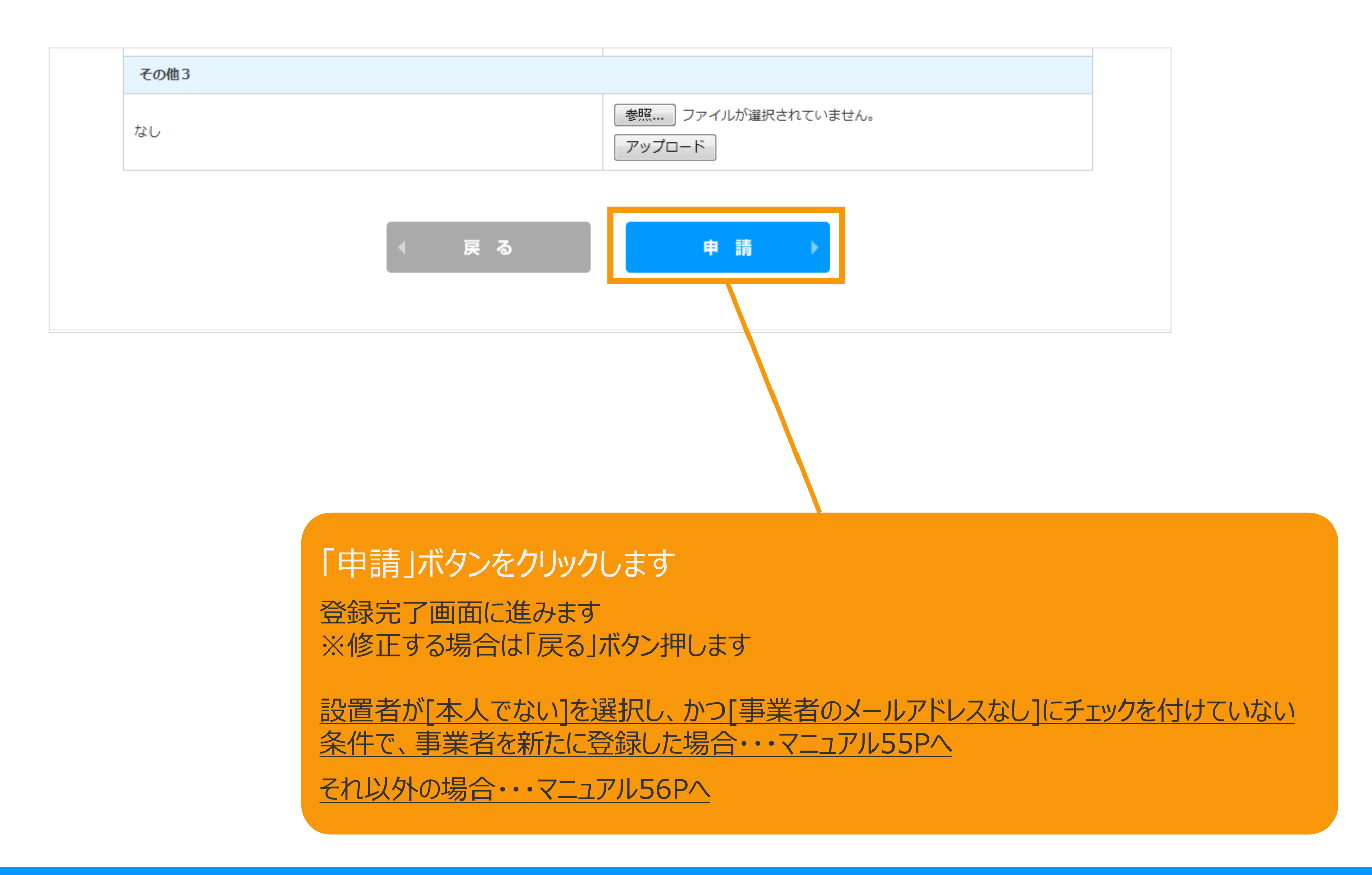

[登録完了]画面が表示されます

#### 事業者が[本人でない]を選択し、かつ[事業者のメールアドレスなし]にチェックを付け ていない条件で、事業者を新たに登録した場合

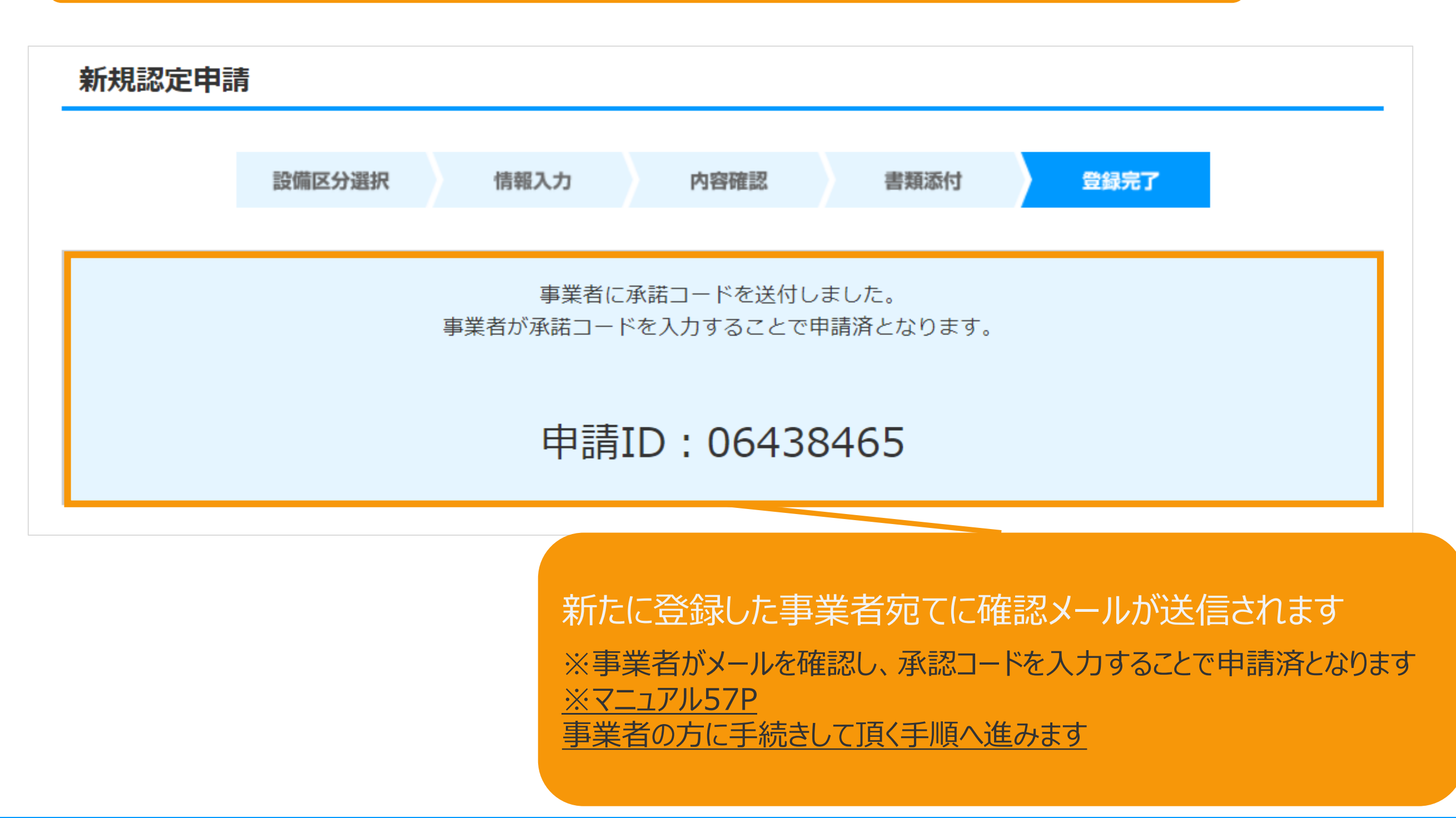

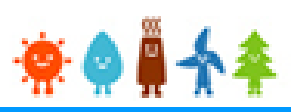

### [登録完了]画面が表示され、認定申請の登録が完了となります

| 設備区分選択 | 情報入力              | 内容確認                   | 書類添付                      | 登録完了                        |                  |
|--------|-------------------|------------------------|---------------------------|-----------------------------|------------------|
|        | 認定申請の<br>審査結果の通知者 | D登録を受け付けま<br>まで、しばらくお待 | した。<br>ちください。             |                             |                  |
|        | 中建口               |                        | 774                       |                             |                  |
|        | 中胡川               | . 00000                | //4                       |                             |                  |
|        | 経済産業省             | i 資源エネルギー庁 Copy        | right (C) Agency for Natu | al Resources and Energy All | rights reserved. |
|        |                   |                        |                           |                             |                  |
|        |                   |                        |                           |                             |                  |

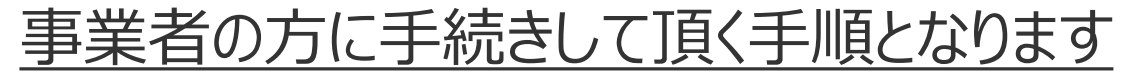

事業者には「fit-mail@fit-portal.go.jp」から[ユーザ登録確認]のメールが送信されます

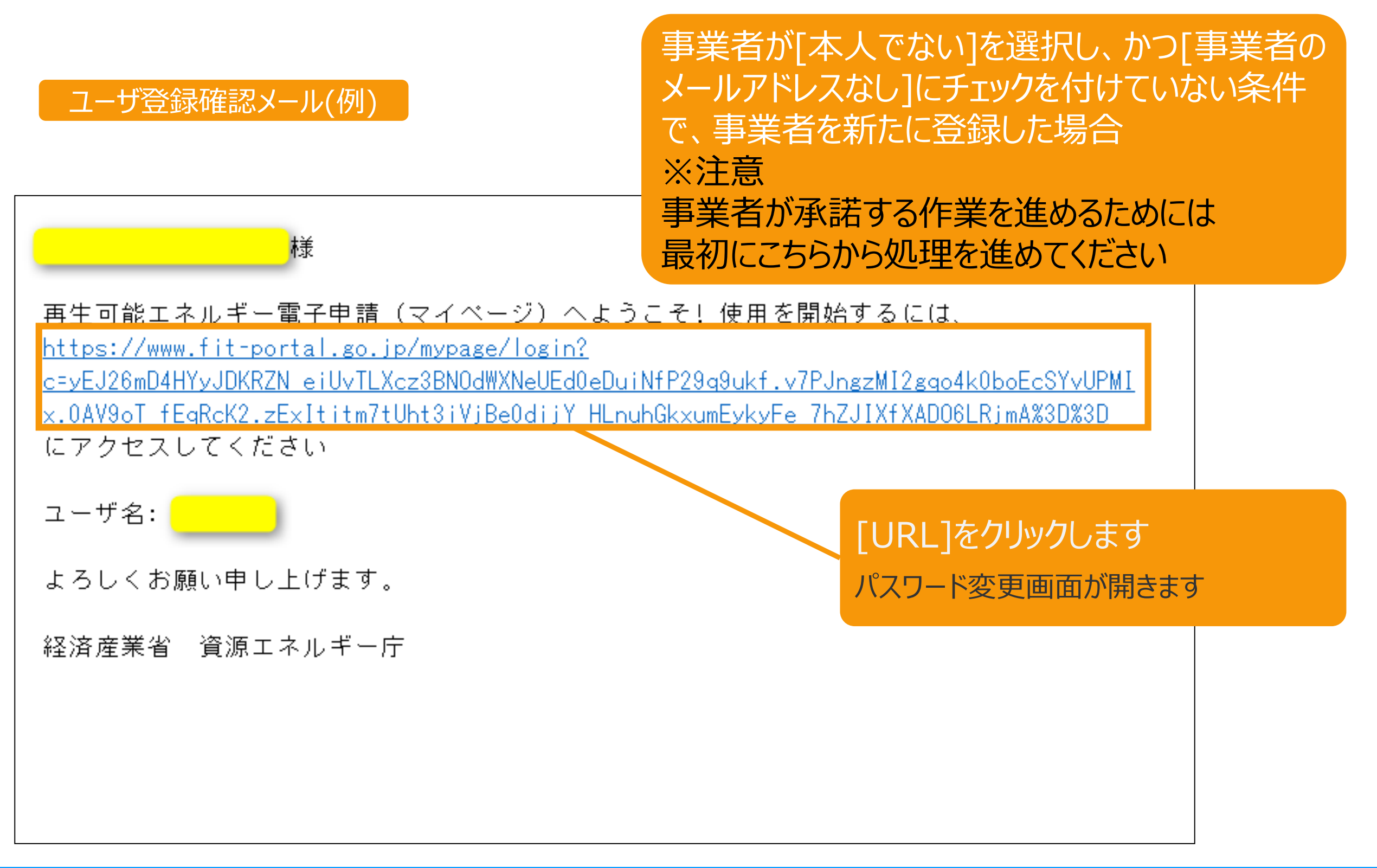

## \*

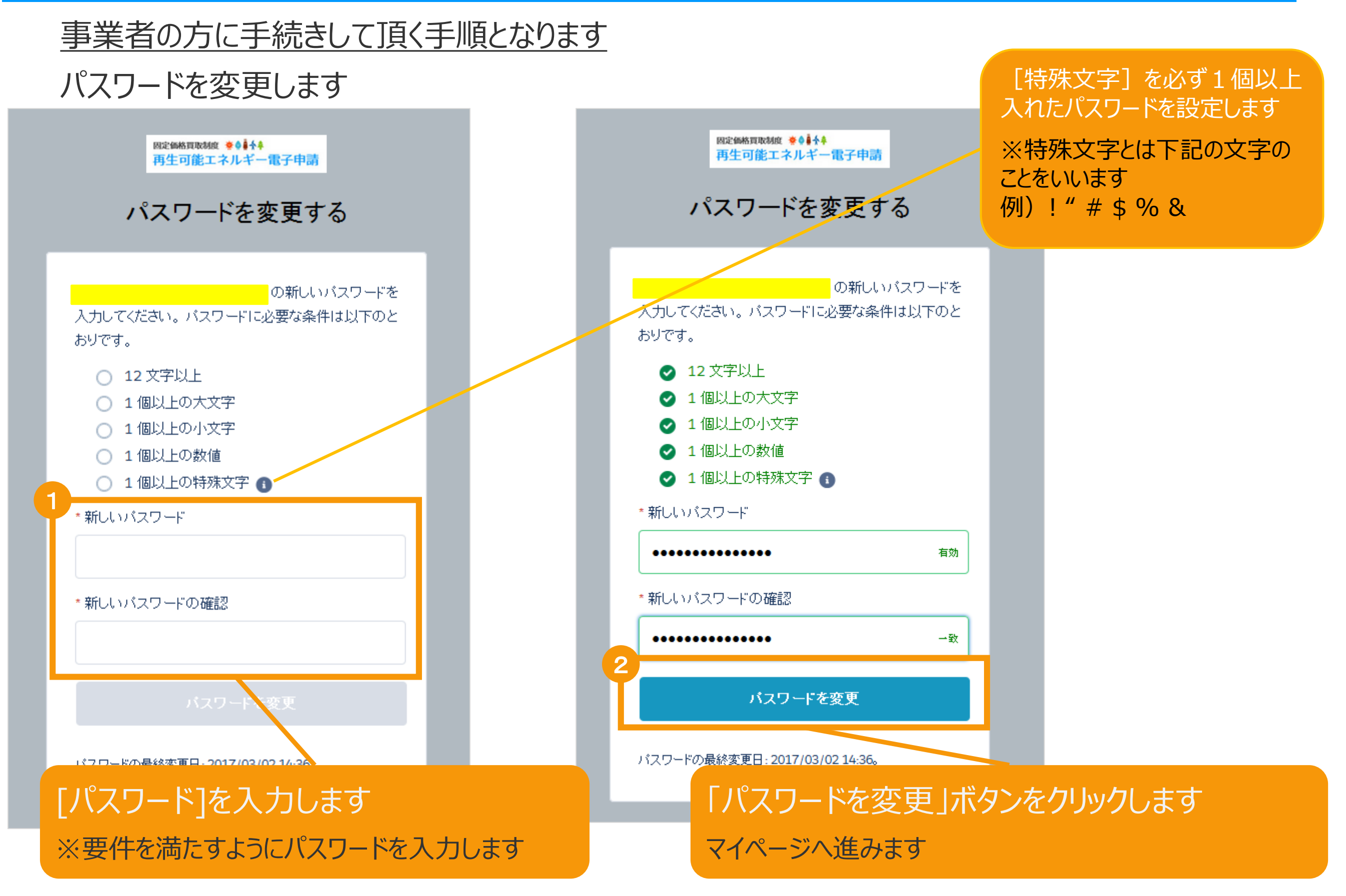

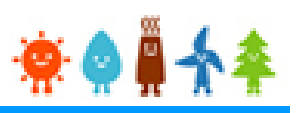

#### 事業者の方に手続きして頂く手順となります

マイページが表示され、[ユーザ]登録が完了となり、続いて「申請確認」をします

| 再生可能エネルギー電子申請 👾 🏶 🗍 🛧 🌲                                       |                                                   |                    |                                                                                                    |                            |                               |                          |  |  |  |  |
|---------------------------------------------------------------|---------------------------------------------------|--------------------|----------------------------------------------------------------------------------------------------|----------------------------|-------------------------------|--------------------------|--|--|--|--|
| 🖻 マイペー                                                        | ジ                                                 | 認定設備               | 認定申請                                                                                                    | 定期報告                       | ユーザ情報                         | システムに関する<br>問い合わせ        |  |  |  |  |
| -ב=א                                                          |                                                   |                    |                                                                                                    |                            |                               |                          |  |  |  |  |
| 認定申請入力                                                        |                                                   |                    |                                                                                                    |                            |                               |                          |  |  |  |  |
| 認定申請一                                                         | 覧                                                 | →<br>×<br>×<br>2   | (正中請一覧」 画面(こ道移(<br>申請状能の詳細け以下の一覧表                                                                             | ごさより。                      |                               |                          |  |  |  |  |
| 認定設備一                                                         | 覧                                                 | <b>〉</b>           | 請状態一覧.pdf                                                                                                    |                            |                               |                          |  |  |  |  |
| みなし認知<br>28年度までに<br>方は初めにこれ<br>手続を行ってく<br>(設備 I Dが<br>る設備を除く。 | E設備一覧<br>認定を受けた<br>5らより移行<br>ください。<br>「F」で始ま<br>) | 名<br>以<br><b>〉</b> | 各変更手続きによって、変更可能な申請項目が異なりますので、ご注意ください。<br>以下の一覧表をご確認頂き、変更する内容に応じた変更手続きを行ってください。<br><u>各変更手続きの変更対象項目一覧表.pdf</u> |                            |                               |                          |  |  |  |  |
|                                                               |                                                   |                    | 経済産業省 資源エネルキ                                                                                                  | 二一庁 Copyright (C) Agency f | or Natural Resources and Ener | rgy All rights reserved. |  |  |  |  |

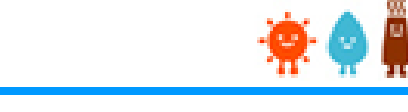

#### 事業者の方に手続きして頂く手順となります

事業者には「fit-mail@fit-portal.go.jp」から [申請確認のお知らせ]のメールが送信されます

#### 申請確認のお知らせメール(例)

事業者が[本人でない]を選択し、かつ[事業者の メールアドレスなし]にチェックを付けていない条件 で、事業者を新たに登録した場合

| 様                                                                                                    |  |  |  |  |  |  |  |
|----------------------------------------------------------------------------------------------------|--|--|--|--|--|--|--|
| 様の設備に対して様より(申請又は届出)の提出がありました。                                                                                                    |  |  |  |  |  |  |  |
| 以下の【操作手順】に記載された手順に従い、申請内容をご確認の上ご承諾ください。<br>ご承諾されたら、承諾内容に対して審査を開始させていただきます。<br>また、拒否された場合は動作確認 恵比寿太郎様より提出された内容については無効とさせていただきます。内容の確認は必ず行ってください。                                                    |  |  |  |  |  |  |  |
| この承諾または拒否に必要な情報は下記の通りです。下記内容を間違いなくご入力ください。                                                                                                    |  |  |  |  |  |  |  |
| 申請 ID:<br>承諾コード:<br>ログイン ID:<br>パスワード: これは皆様が登録されたパスワードをご入力ください<br>(すでに旧システムから移行された方は初回のログイン時のみ旧システムのパスワードがご利用可能です。<br>新システムのパスワードは、12 桁以上で数字、大文字、小文字、および特殊文字を全て含めた組み合わせのパスワードとなります。               |  |  |  |  |  |  |  |
| バスワードリセットの画面へー> <u>https://www.fit-portal.go.jp/mypage/ForgotPassword</u>                                                                                                    |  |  |  |  |  |  |  |
| 【操作手順】<br>1. これまで再生可能エネルギー電子申請システムを利用したことがない方は、別送しております「再生可能エネルギー電子申請(マイページ)にようこそ」メールから、<br>URL をクリックしてください。                                                                                       |  |  |  |  |  |  |  |
| 2. ログインするとマイページ画面が表示されます。マイページに「認定申請一覧」という部分がございますので、その場所をクリックしてください。<br>3. 認定申請一覧画面で、検索ボタンをクリックしてください。                                                                                            |  |  |  |  |  |  |  |
| 4. 認定状態が承諾待ちの項目を確認していただき、右にある参照ボタンをクリックしてください。<br>5. 申請情報が記載されている画面が表示されますので、内容をご確認いただいた後、一番下の承諾コードを入力する欄に、本メールに記載されている承諾コードを入力<br>していただき、承諾するか拒否するかを選択してください。<br>6. 登録完了画面が表示されれば、承諾の手続きは完了となります。 |  |  |  |  |  |  |  |

「以上の手順をに理解頂いた上で、承諾確認の画面へわ進みくたさい。

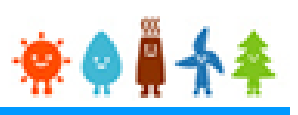

#### 事業者の方に手続きして頂く手順となります

認定申請一覧より申請IDで検索を行い、申請内容参照にて確認し「承諾」をします

| 再生可能工業                                                                                               | ネルギー電子        | 子申請 😤 🌒 🗍 🛧 | <b>k</b>                         |                                                  |                                                              | > ログアウト                 |  |  |  |
|----------------------------------------------------------------------------------------------------|---------------|-------------|----------------------------------|--------------------------------------------------|--------------------------------------------------------------|-------------------------|--|--|--|
| 🖻 マイペー                                                                                               | ージ            | 認定設備        | 認定申請                             | 定期報告                                             | ユーザ情報                                                        | システムに関する<br>問い合わせ       |  |  |  |
| 認定申請一                                                                                                | <b>幹</b><br>見 |             |                                  |                                                  |                                                              |                         |  |  |  |
|                                                                                                    |               |             |                                  |                                                  |                                                              |                         |  |  |  |
| 申請種別                                                                                                 | なし            | ▼ 申請ID      | ~                                | ŧ                                                | 請状態 なし                                                       | •                       |  |  |  |
| 事業者名                                                                                                 | 部分一致          |             |                                  |                                                  |                                                              |                         |  |  |  |
| 申請日(登録日)                                                                                             | 2017/04/0     | 1 ~ 201     | 7/05/01 ※「申                      | 請日(登録日)」は、50kW<br>お入力を完了し、設備設業者                  | 未満太陽光発電設備の申請/届と<br>に承諾コードを送付した日付7                            | 出の内容について、<br>「す、申請/届出を取 |  |  |  |
| 初回申請日<br>(承諾日)                                                                                       | 2017/04/0     | 1 ~ 201     | フ/05/01<br>ア/05/01<br>※「初<br>なし認 | 機関に到達した日付ではあり<br>回申請日(承諾日)」は、5<br>定移行手続が申請/届出を取り | に示はコートを送けてた日日で<br>ません。<br>0kW未満太陽光発電設備の申請<br>0扱う機関に到達した日付です。 | /届出、または、み               |  |  |  |
| 発電設備の区分                                                                                              | なし            | •           | 0.010                            |                                                  |                                                              |                         |  |  |  |
| 出力区分                                                                                                 | なし            | <b>*</b>    |                                  |                                                  |                                                              |                         |  |  |  |
| 検索                                                                                                   |               |             |                                  |                                                  |                                                              |                         |  |  |  |
| 申請IDを入力し、「検索」ボタンをクリックします<br>※申請確認のお知らせメールの本文に[申請ID]が記載してあります<br>両方に同じ申請IDを入力すると、入力した申請IDの申請のみ表示されます。 |               |             |                                  |                                                  |                                                              |                         |  |  |  |

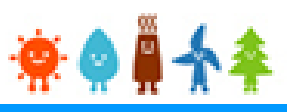

#### 事業者の方に手続きして頂く手順となります

#### 認定申請一覧より申請IDで検索を行い、申請内容参照にて確認し「承諾」をします

| 再生可能エネルギー電子申請 🜸 🏟 🚆 🛧 🏘 |                |                   |             |           |              |                             |                     |                          | > ログアウト                 |         |
|-------------------------|----------------|-------------------|-------------|-----------|--------------|-----------------------------|---------------------|--------------------------|-------------------------|---------|
| 2                       | マイペー           | -ジ                | 認定設備        | 認定申請      | ŧ,           | 定期報告                        |                     | ユーザ情報                    | システムに関する<br>問い合わせ       |         |
|                         | 認定申請一          | 覧                 |             |           |              |                             |                     |                          |                         |         |
| ī                       |                |                   |             |           |              |                             |                     |                          |                         |         |
|                         | 申請種別           | なし                | ▼ 申請I       | D         | ~            |                             | 申請状態                | なし                       | •                       |         |
|                         | 事業者名           | 部分一致              |             |           |              |                             |                     |                          |                         |         |
|                         | 申請日(登録日)       | 2017/04/0         | 1 ~ 20      | 17/05/01  | ※「申誹<br>入力者力 | 青日(登録日)」は、5<br>が入力を完了し、設備調  | iOkW未満太陽<br>设置者に承諾ニ | 光発電設備の申請/届<br>コードを送付した日付 | 出の内容について、<br>です。申請/届出を取 |         |
|                         | 初回申請日<br>(承諾日) | 2017/04/0         | 1 ~ 20      | 17/05/01  | り扱う機<br>※「初回 | 機関に到達した日付では<br>回申請日(承諾日)」(2 | はありません。<br>は、50kW未満 | 法陽光発電設備の申                | 請/届出、または、み              |         |
|                         | 発電設備の区分        | なし                | •           |           | ~ 余叹         | リギカヽた                       | 万日ホット               | ,, da≋≢                  | ᠬ᠋᠊᠆ᢣ᠓᠋᠋᠋᠋᠇᠇᠇᠊᠋ᠴ᠇       | -1夕まね」∃ |
|                         | 出力区分           | なし                | <b>.</b>    |           | 学派           | ミリハダング                      | יישטיי              | し、中間                     | の赤市四回回                  | こ何夕到しる  |
|                         | 徐安             |                   |             |           |              |                             |                     |                          |                         |         |
|                         | 12.32          |                   |             |           |              |                             |                     |                          |                         |         |
| 1件中1件~1件まで表示            |                |                   |             |           |              |                             |                     |                          |                         |         |
| No                      | 発電設備の区分        | 出力区分              | 申請状態 申請     | 青種別 申請ID↑ | 設備ID         | 事業者名                        | 発電設備の<br>出力<br>(kW) | 申請日 (登録日)                | 初回申請日<br>(承諾日) 発電設備の    | 0名称     |
| 1                       | 太陽光            | 10kW以上<br>500kW未満 | 設置者承諾待ち 新規語 | 認定申請      |              | 個人 太郎                       | 15.000              | 2019年03月29日              |                         | 参照      |
| 1件中                     | 1件~1件まで表示      |                   |             | I         |              |                             |                     |                          | < 1 > >>                |         |

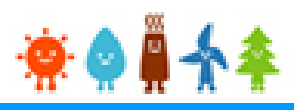

#### 事業者の方に手続きして頂く手順となります

申請内容参照にて確認し「承諾」をします

| 申請内容参照       |                                                                                         |
|--------------|-----------------------------------------------------------------------------------------|
| 申請情報         |                                                                                         |
| 申請状態         | 設置者承諾待ち                                                                                 |
| 申請日          | 2017年03月09日                                                                             |
| 保守点検及び維持管理計画 | 「永洋コード1(半名苫粉ウ)を入力します                                                                    |
| 承諾コード        | 「手品」一下」(十円央奴子)を入力しよ9 ※申請確認のお知らせメールの本文に記載してあります                                          |
| 承諾コード        |                                                                                         |
|              | 承諾拒否                                                                                    |
|              | 「承諾」ボタンをクリックします<br>※申請確認のお知らせメールの本文に記載してあります<br>※[拒否]ボタンをクリックすると、再度、登録者に申請していただくことになります |

#### <u>事業者の方に手続きして頂く手順となります</u>

確認画面が表示され、認定申請の登録が完了となります

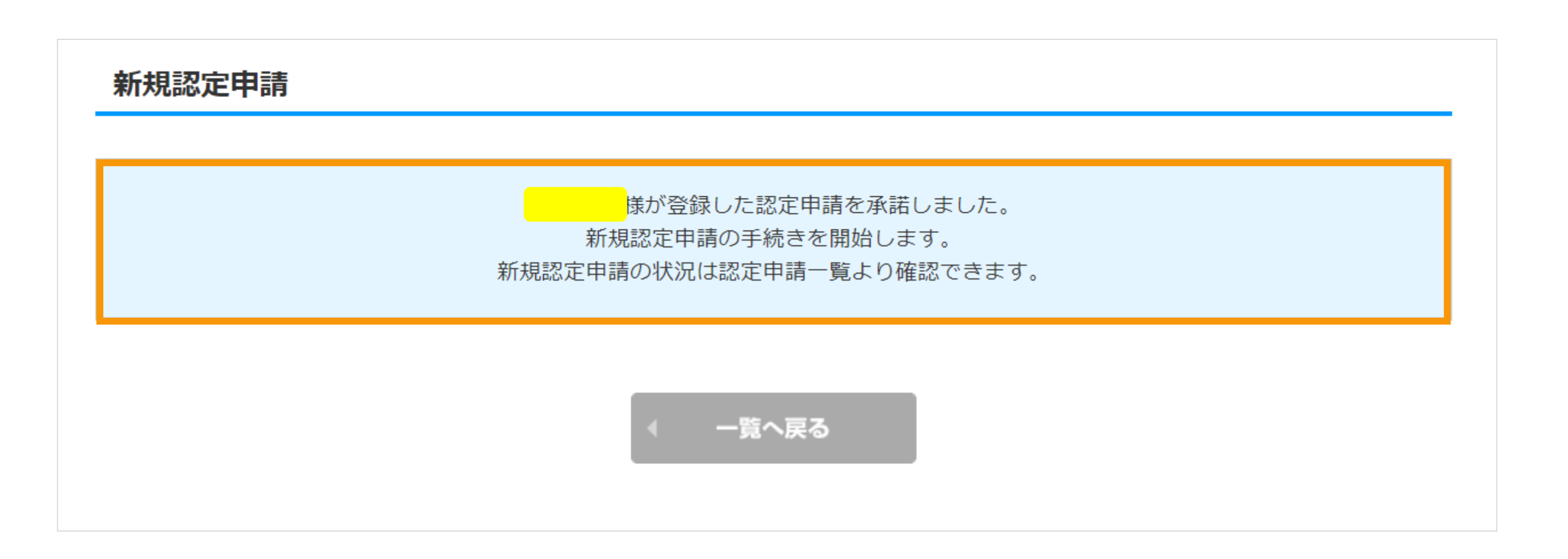

🔅 🏟

## 3-1. 改訂履歴 / 太陽光 【10kW以上50kW未満】

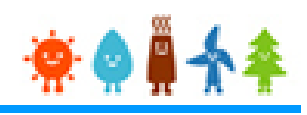

| 版   | 改訂履歴       | 改訂内容                                                                                                    | 備考 |
|-----|------------|----------------------------------------------------------------------------------------------------|----|
| 1.0 | 2017/03/17 | 新規作成                                                                                                    |    |
| 2.0 | 2017/03/21 | P.1 URL公開<br>P.4 マイページに関する補足説明を追記                                                                                                    |    |
| 3.0 | 2017/03/22 | P.42 ボタンをクリックした際の注意書きの追加                                                                                                    |    |
| 4.0 | 2017/03/31 | P.16 委任状等の記載を削除<br>P.17-28 "本人でない"場合のスライドについて緑色の枠囲いを追記<br>P.23,28 委任状等が代行かつメアドなしであることを明記                                                                                                    |    |
| 5.0 | 2017/04/04 | P.12 添付書類の説明を削除し、P.43に誘導<br>P.43 添付書類を網羅的に列挙<br>P.44 土地・建物に関する書類の説明のため1ページ追加<br>P.46,47 P.44の追加に伴い、ページ番号のズレを修正                                                                                                    |    |
| 6.0 | 2017/06/16 | P.1       対応ブラウザ説明追記         P.2       画面差し替え         P.3       画面差し替え、説明文大きさ変更         P.4       マイページ画面の補足説明を削除         P.5       説明文変更         P.6       説明文変更         P.7       屋根貸しの説明文追記         P.10       説明文にアンダーライン追記         P.16       説明文追記         P.17       既に登録されている設置者を利用する場合の説明文を追記         P.20       環境依存文字の例を追記         P.24       法人番号の説明文を追記         P.26       環境依存文字の記載を追記         P.33       画面の差し替え         P.37       保守点検会社の入力部分を削除 |    |

## 3-1. 改訂履歴 / 太陽光 【10kW以上50kW未満】

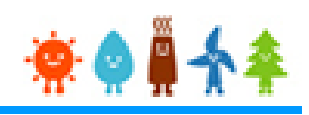

| 版    | 改訂履歴       | 改訂内容                                                                                                    | 備考 |
|------|------------|----------------------------------------------------------------------------------------------------|----|
| 6.0  | 2017/06/16 | <ul> <li>P.43 添付ファイルアップロード画面を修正</li> <li>P.44 必須添付ファイル一覧を追加</li> <li>P.48 説明文を追記</li> <li>P.55 屋根貸し事業についての説明ページを追加</li> </ul>               |    |
| 7.0  | 2017/08/31 | P.1,3,4,8,9,10,11,12,13,28,33,34,35,36,38,40,43,50,52,53,54,<br>55,57 画像差し替え<br>P.7,11,14,15,16,17,18,22,27,45,46 ページ数変更<br>P.52,53 説明ページ追加 |    |
| 8.0  | 2017/11/09 | P.44,45 説明文修正                                                                                                    |    |
| 9.0  | 2018/01/09 | P.45 必要添付書類追記                                                                                                    |    |
| 10.0 | 2018/01/17 | P.9 画像差し替え                                                                                                    |    |
| 11.0 | 2018/04/02 | P.8,10,11,38 画像差し替え                                                                                                    |    |
| 12.0 | 2018/10/01 | P.45 説明文修正                                                                                                    |    |
| 13.0 | 2018/11/12 | P.45 説明文修正                                                                                                    |    |
| 14.0 | 2018/12/01 | P.2,5,6,7,33,34,35 画像差し替え、説明文修正                                                                                                    |    |
| 15.0 | 2018/12/05 | P.41 画像差し替え、説明文修正                                                                                                    |    |
| 16.0 | 2018/12/13 | P.1 文言修正                                                                                                    |    |
| 17.0 | 2019/04/01 | 2019年省令改正による大幅修正                                                                                                    |    |
| 18.0 | 2019/04/19 | P.50 説明文修正                                                                                                    |    |
| 19.0 | 2019/05/07 | P.33,38 説明ページ追加                                                                                                    |    |
| 20.0 | 2019/05/08 | P.9,10,38,46 画面差し替え、説明文修正                                                                                                    |    |
| 21.0 | 2019/06/12 | P.41 画面差し替え、説明文修正                                                                                                    |    |
| 22.0 | 2019/06/18 | P.48,50 画面差し替え                                                                                                    |    |

### 3-1. 改訂履歴 / 太陽光 【10kW以上50kW未満】

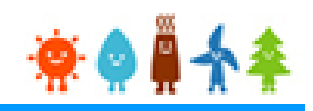

| 版    | 改訂履歴       | 改訂内容                                                | 備考 |
|------|------------|-----------------------------------------------------|----|
| 23.0 | 2019/06/26 | P.52 説明文修正                                          |    |
| 24.0 | 2019/07/22 | P.1,24,29,40,42~45<br>画面差し替え,内線番号項目追加,事業者情報を反映ボタン追加 |    |